Here are the steps that I got Oscar running with Netbeans IDE 7.1.1 from a clean Windows 7 64-bit installation.

Note: There are unnecessary steps and options but this was what I did to get it running. Change the path C:\Users\owner\Documents... accordingly to your username. JRebel can also be installed to save redeploying time.

Tan

tan\_oscar@rocketmail.com

April 15 2012

#### Summary

- 1) Download and install Java SE Development Kit 6 Update 31 for Windows x64 (64-bit)
- 2) Download and install MySQL Server 5.1.62 Windows (x86, 64-bit, MSI Installer)
- 3) Download and run puttygen.exe for Windows on Intel x86 to generate SSH Key.
- 4) Register an account in Gerrit https://source.oscartools.org:8080 and add SSH Public Key.
- 5) Download NetBeans IDE 7.1.1 All from Netbeans
- 6) Edit C:\Program Files\NetBeans 7.1.1\etc\netbeans.conf to add -J-Xmx1024m -J-XX:PermSize=512m
- 7) Download and extract Apache Maven 2.2.1 (Binary zip)
- 8) Download and extract Apache Tomcat 6.0.35 Binary Distributions 64 bit Windows Zip
- 9) Set Environnement Variables for CATALINA\_HOME
- 10) Run NetBeans and clone repository
- 11) Other Netbeans configurations
- 12) Create database
- 13) Configure oscar.properties and run Main Project
- 14) build oscar\_documents

### **Detailed instructions**

1) Download and install Java SE Development Kit 6 Update 31 for Windows x64 (64-bit) from Oracle <u>http://download.oracle.com/otn-pub/java/jdk/6u31-b05/jdk-6u31-windows-x64.exe</u>

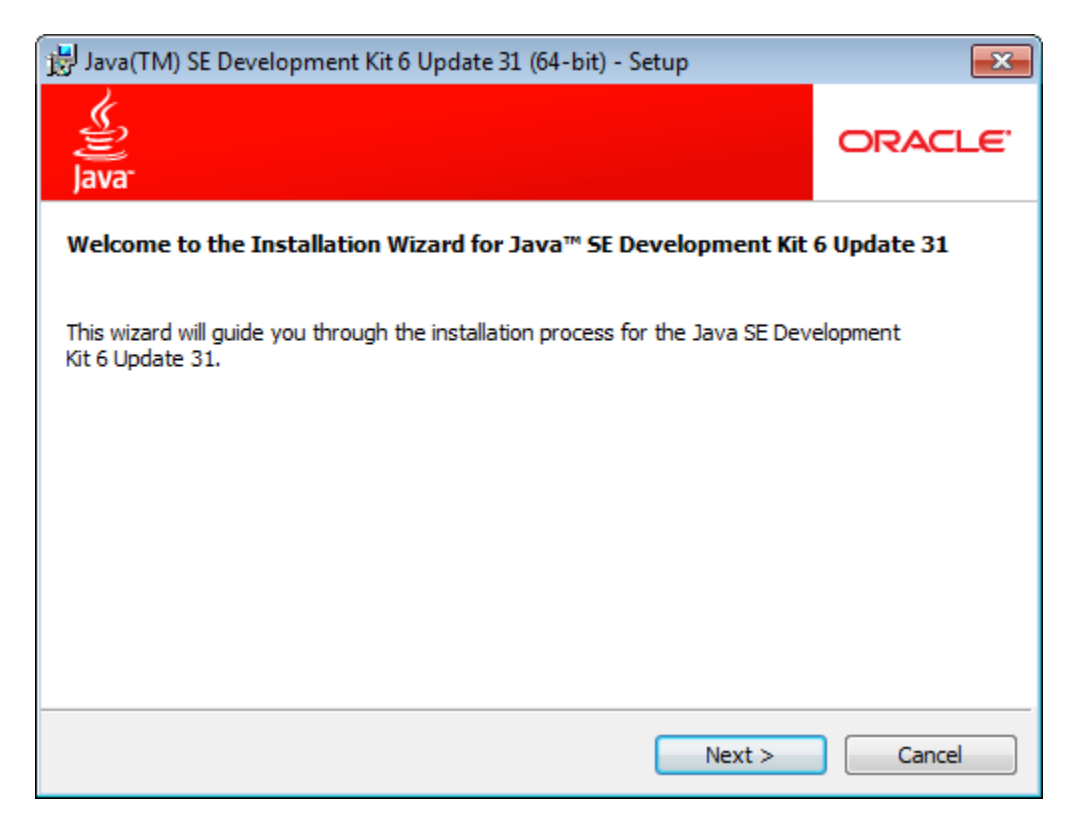

### Keep the default option and path. Click Next

| 😸 Java(TM) SE Development Kit 6 Update 31 (64-bit) - Custom Setup |                                                                                  | <b>—</b>                    |                                                                                              |                                                                                          |
|-------------------------------------------------------------------|----------------------------------------------------------------------------------|-----------------------------|----------------------------------------------------------------------------------------------|------------------------------------------------------------------------------------------|
| چ<br>آava <sup>-</sup>                                            | Custom Setup<br>Select the program features you wa                               | nt installed.               |                                                                                              | ORACLE                                                                                   |
| Select optionation installation by                                | al features to install from the list below<br>using the Add/Remove Programs util | w. You can<br>ity in the Co | change your ch<br>ontrol Panel                                                               | oice of features after                                                                   |
|                                                                   | Development Tools     Demos and Samples     Source Code     Public JRE           |                             | Feature Desc<br>Java(TM) SE (<br>Update 31 (6-<br>private JRE 6<br>will require 30<br>drive. | ription<br>Development Kit 6<br>4-bit), including<br>Update 31. This<br>0MB on your hard |
| Install to:<br>C:\Program Fi                                      | les\Java\jdk1.6.0_31\                                                            |                             |                                                                                              | Change                                                                                   |
|                                                                   | <                                                                                | <u>B</u> ack                | <u>N</u> ext >                                                                               | Cancel                                                                                   |

| 😸 Java Set                | up - Destination Folder                                                     |                |
|---------------------------|-----------------------------------------------------------------------------|----------------|
| Java <sup>-</sup>         | Destination Folder<br>Click "Change" to install Java to a different folder. | ORACLE         |
| Install to:<br>C:\Program | Files\Java\jre6\                                                            | <u>C</u> hange |
|                           | Cancel                                                                      | Next >         |

### Click Finish

| 😸 Java(TM) SE Development Kit 6 Update 31 (64-bit) - Complete                                                                                                    | <b>—</b>               |
|----------------------------------------------------------------------------------------------------|------------------------|
| ے۔<br>Java                                                                                                    | ORACLE                 |
| Java(TM) SE Development Kit 6 Update 31 (64-bit) Successfully I                                                                                                    | nstalled               |
| Product Registration is FREE and includes many benefits:<br>* Notification of new versions, patches, and updates<br>* Special offers on Sun products, services and training<br>* Access to early releases and documentation |                        |
| When you click Finish, product and system data will be collected and the JDK<br>registration form will be presented. If you do not register, none of this inforr<br>be saved.                                               | product<br>nation will |
| For more information on what data Registration collects and how it is manage<br>used, see the Product Registration Information Page.                                                                                        | ed and                 |
| Product Registration Information                                                                                                    |                        |
| Finish                                                                                                    | )                      |

2) Download and install MySQL Server 5.1.62 Windows (x86, 64-bit, MSI Installer) from <a href="http://www.mysql.com/downloads/">http://www.mysql.com/downloads/</a>

**Click Next** 

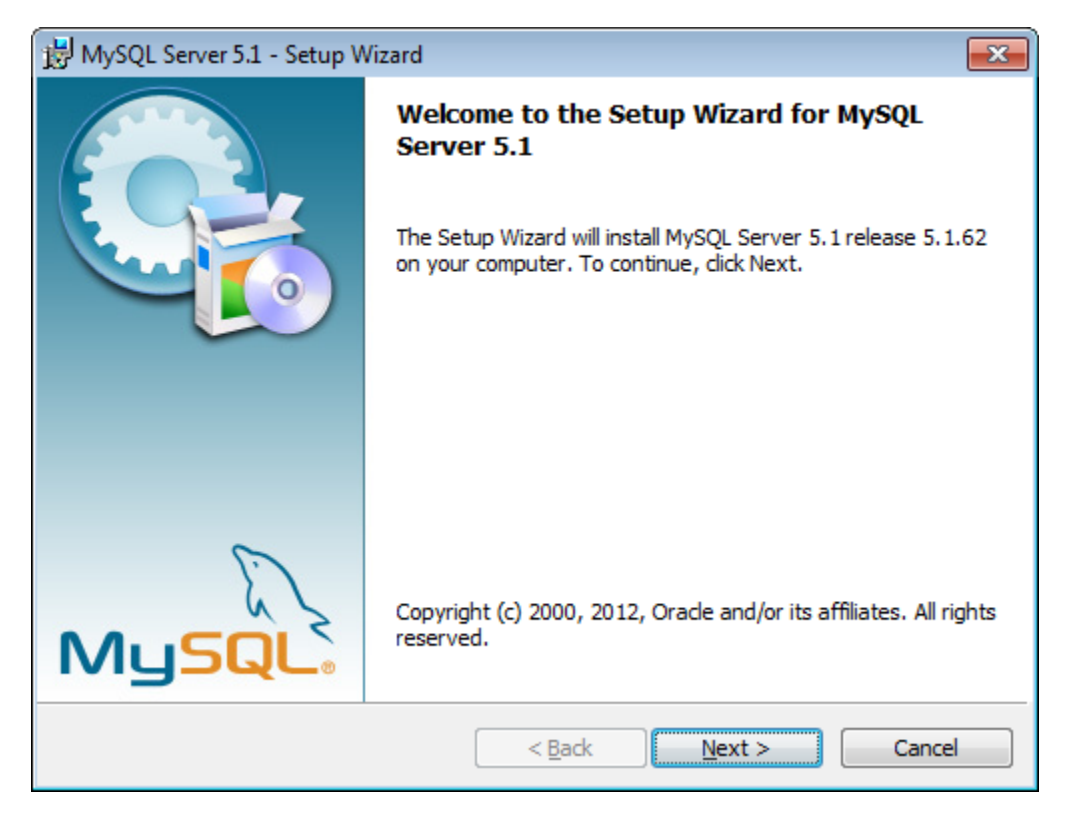

Click I accept. Click Next

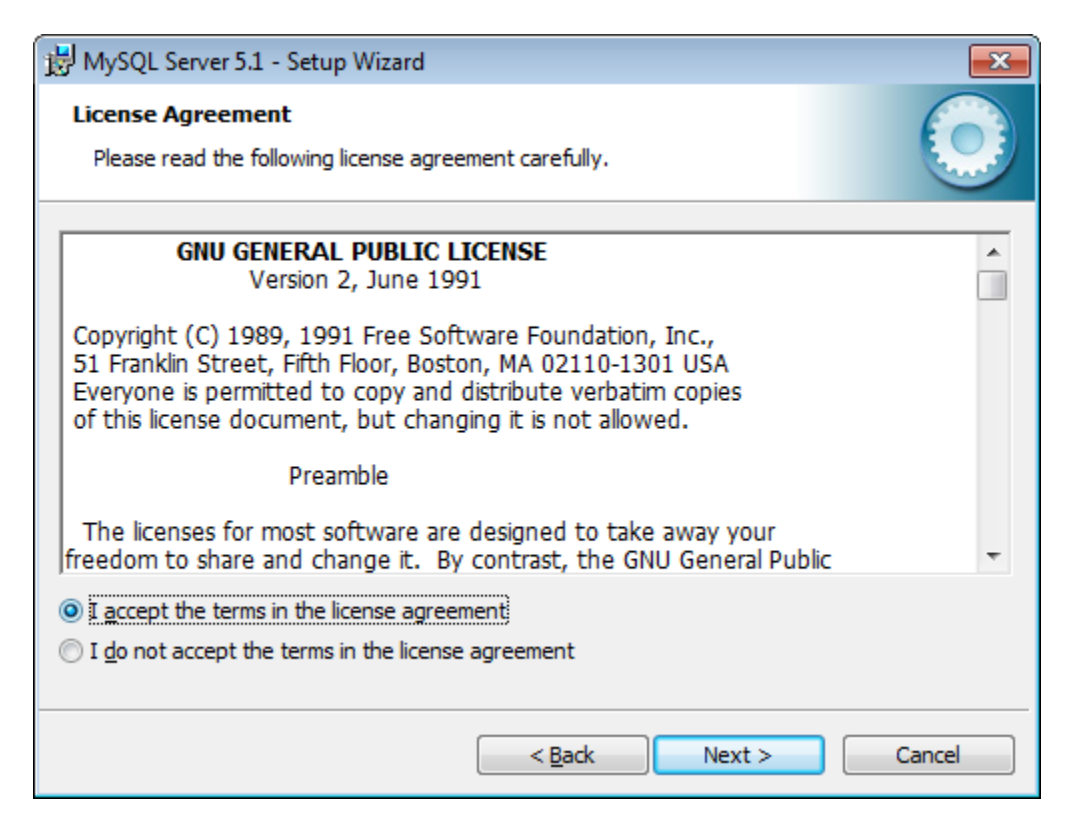

## Click Complete and Next

| 🛃 MySQL Server              | 5.1 - Setup Wizard                                                                                                 |
|-----------------------------|----------------------------------------------------------------------------------------------------|
| Setup Type<br>Choose the se | tup type that best suits your needs.                                                                               |
| Please select a             | a setup type.                                                                                                    |
| © <u>Typical</u>            | Common program features will be installed. Recommended for general use.                                            |
| © Complete                  | All program features will be installed. (Requires the most disk space.)                                            |
| ⊙ Cu <u>s</u> tom           | Choose which program features you want installed and where they will be installed. Recommended for advanced users. |
|                             | < <u>B</u> ack <u>Next</u> > Cancel                                                                                |

### **Click Install**

| 📅 MySQL Server 5.1 - Setup Wizard                                                                               |
|----------------------------------------------------------------------------------------------------|
| Ready to Install the Program                                                                                    |
| The wizard is ready to begin installation.                                                                      |
| If you want to review or change any of your installation settings, click Back. Click Cancel to exit the wizard. |
| Current Settings:                                                                                               |
| Setup Type:                                                                                                    |
| Complete                                                                                                    |
| Destination Folder:                                                                                             |
| C:\Program Files\MySQL\MySQL Server 5.1\                                                                        |
| Data Folder:                                                                                                    |
| C:\ProgramData\MySQL\MySQL Server 5.1\                                                                          |
|                                                                                                    |
| ]                                                                                                    |
| < <u>B</u> ack Install Cancel                                                                                   |

#### click Next

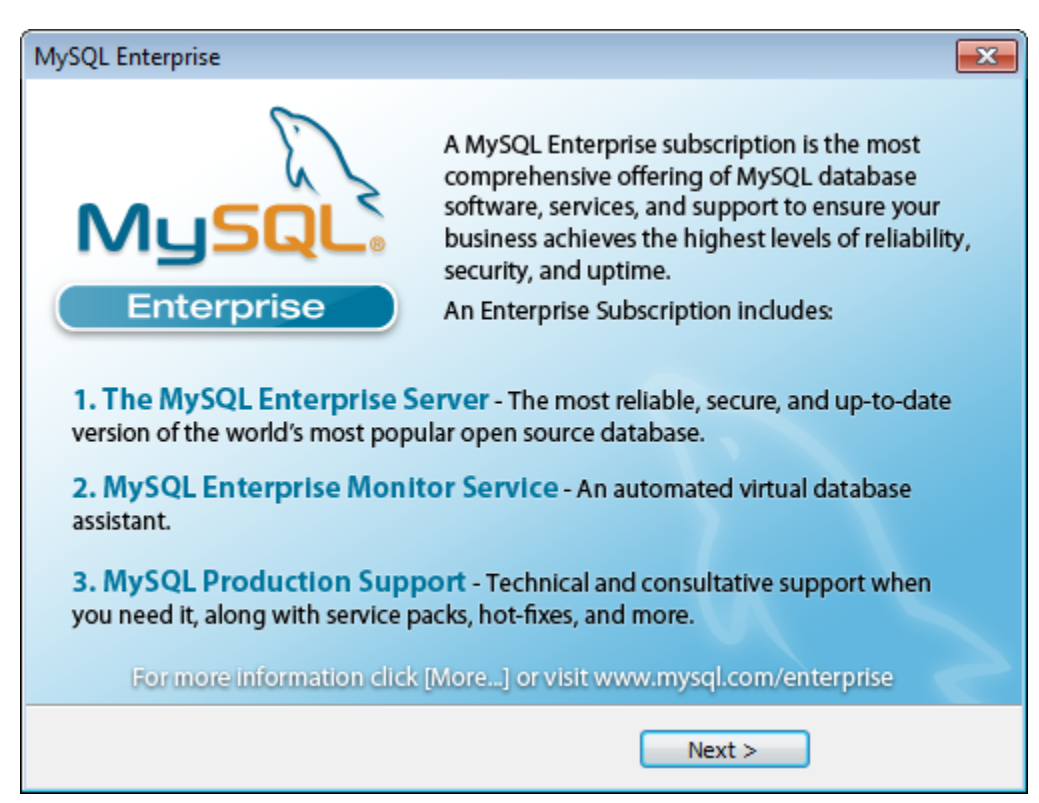

#### click Next

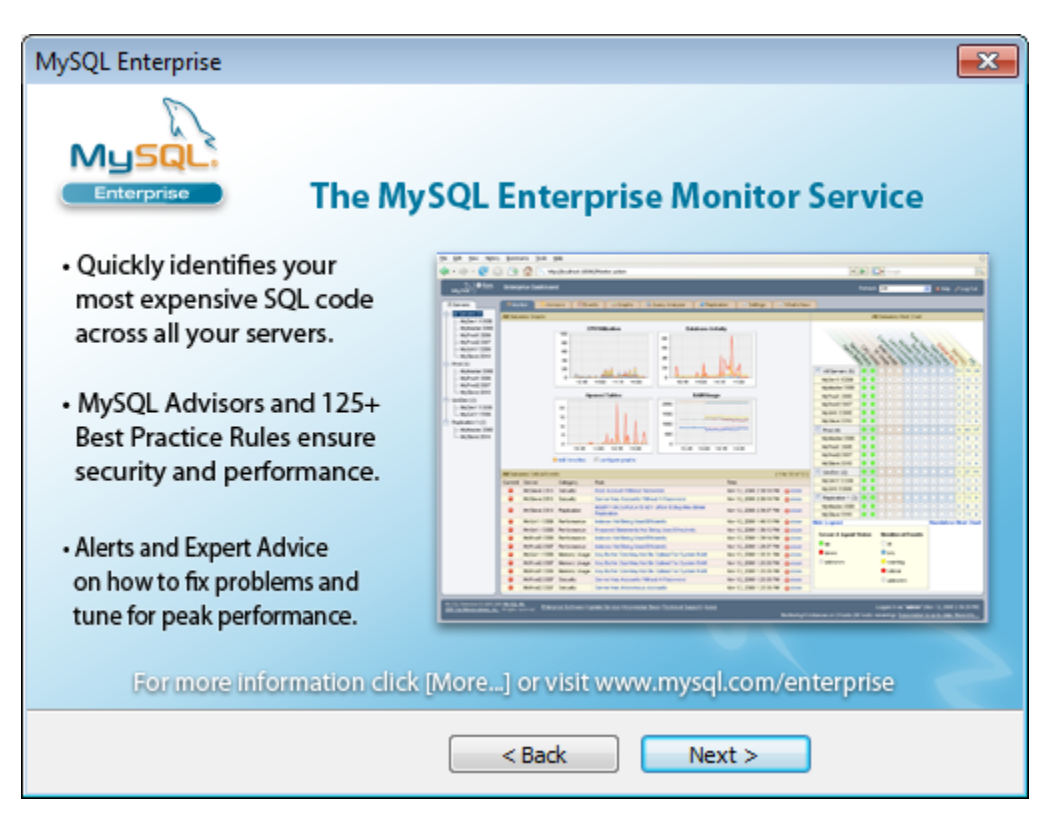

#### **Click Finish**

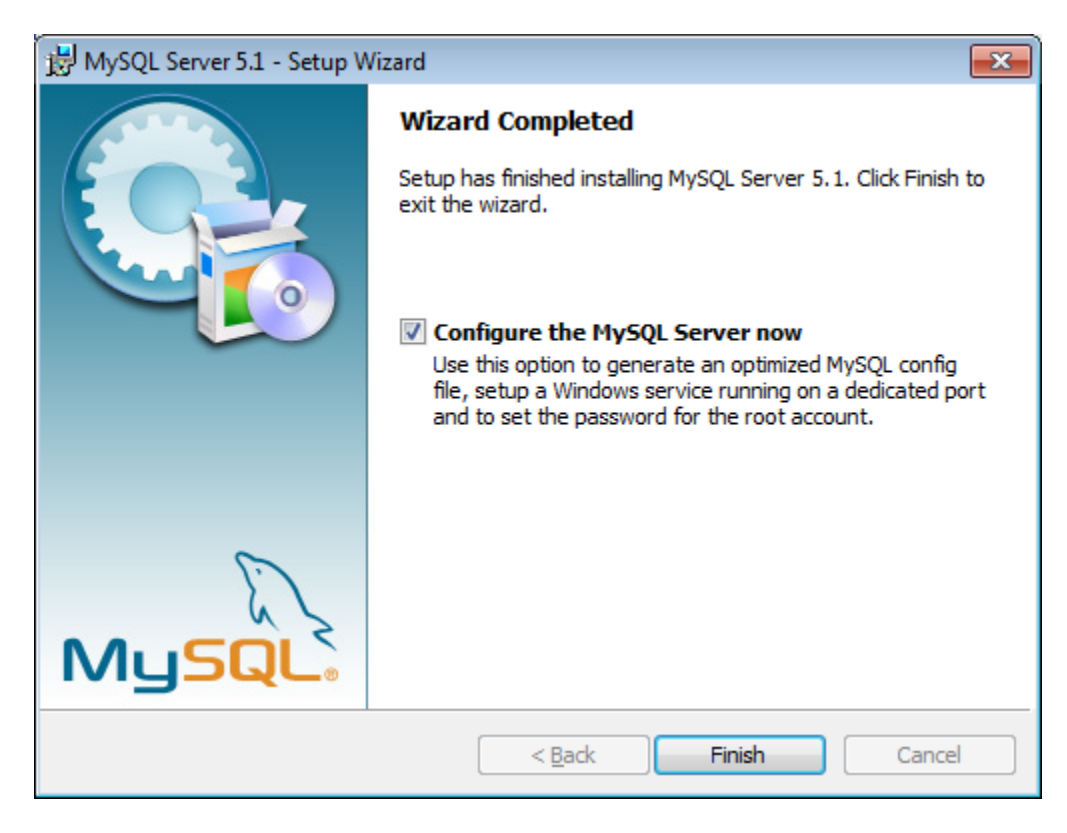

#### **Click Next**

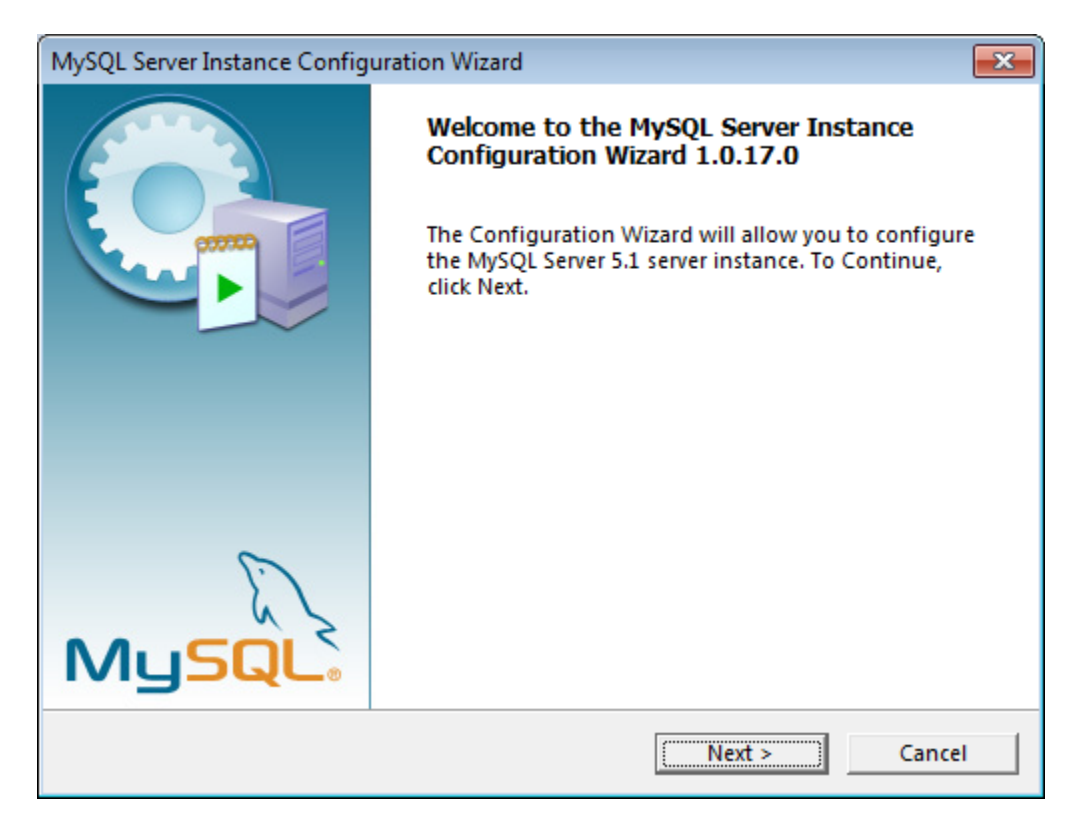

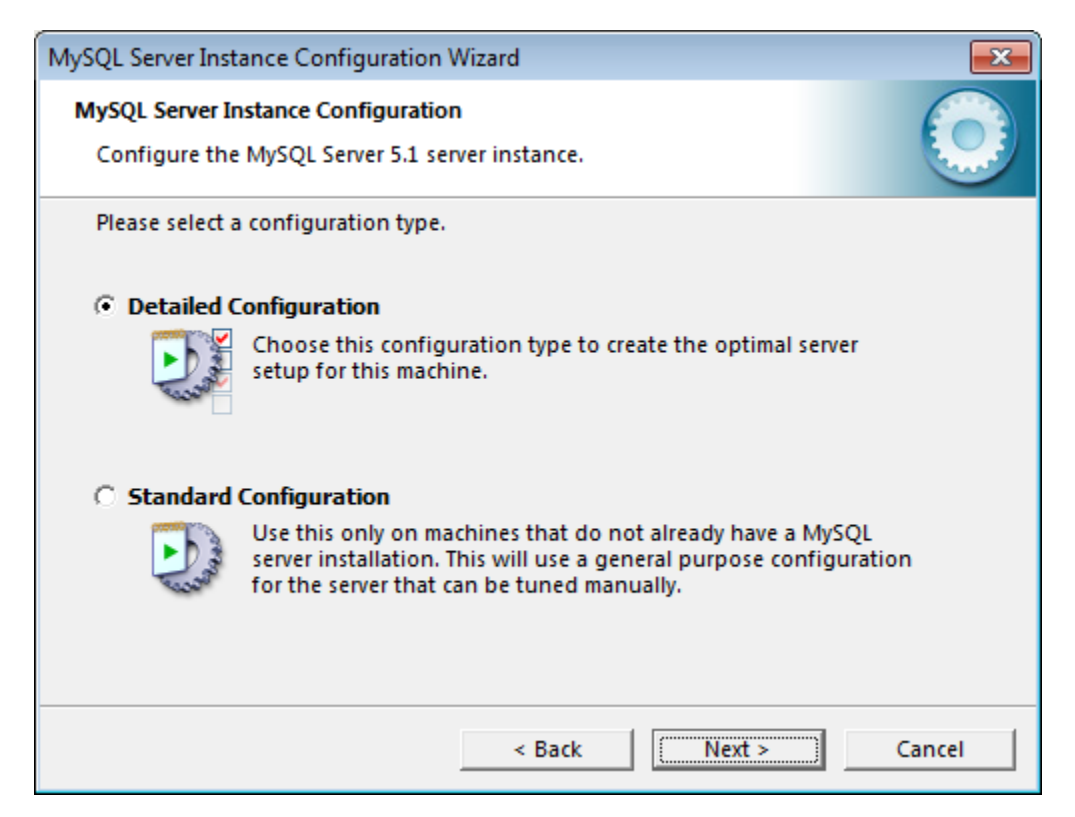

#### Click Next

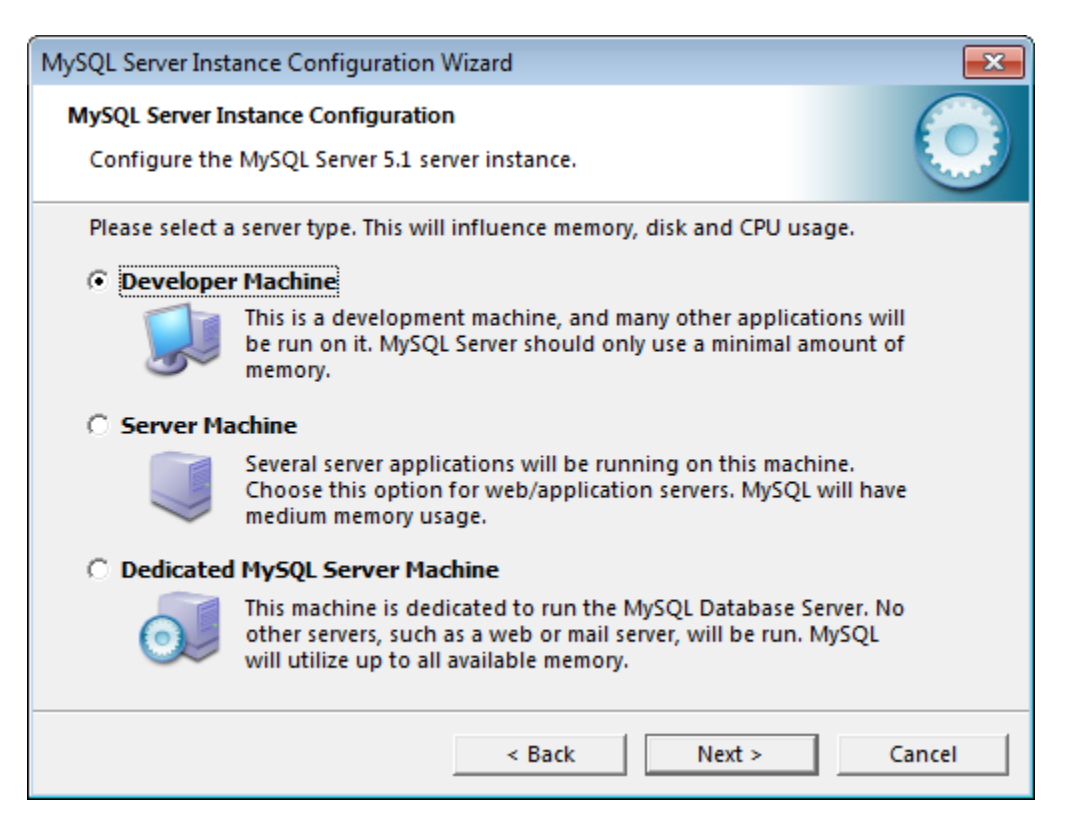

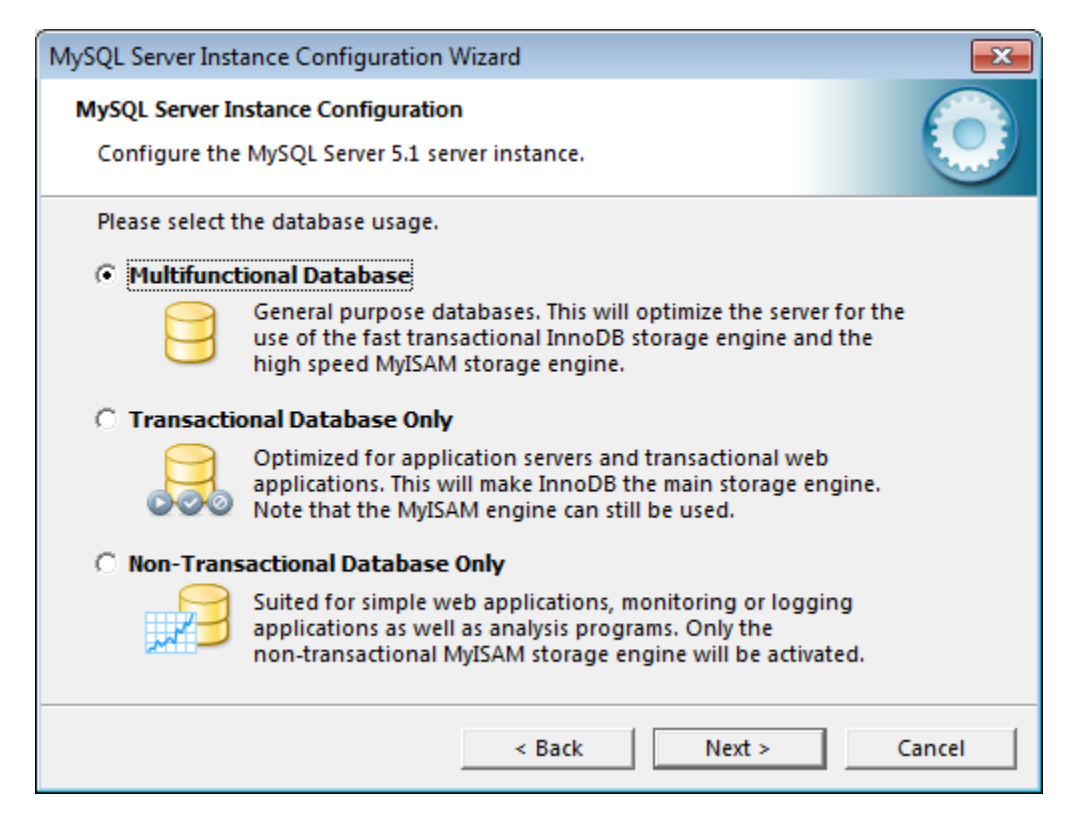

Choose the drive and directory for InnoDB Tablespace. Click Next

| MySQL Server Instance Configuration Wizard                                                                                                    |
|----------------------------------------------------------------------------------------------------|
| MySQL Server Instance Configuration Configure the MySQL Server 5.1 server instance.                                                                                                    |
| Please select the drive for the InnoDB datafile, if you do not want to use the default settings.<br>InnoDB Tablespace Settings                                                                                                    |
| Please choose the drive and directory where the InnoDB tablespace should be placed.     C:     MySQL InnoDB Datafiles\     Trive Info     Volume Name:   File System:     NTFS     13.7 GB Diskspace Used     26.3 GB Free Diskspace |
| < Back Next > Cancel                                                                                                    |

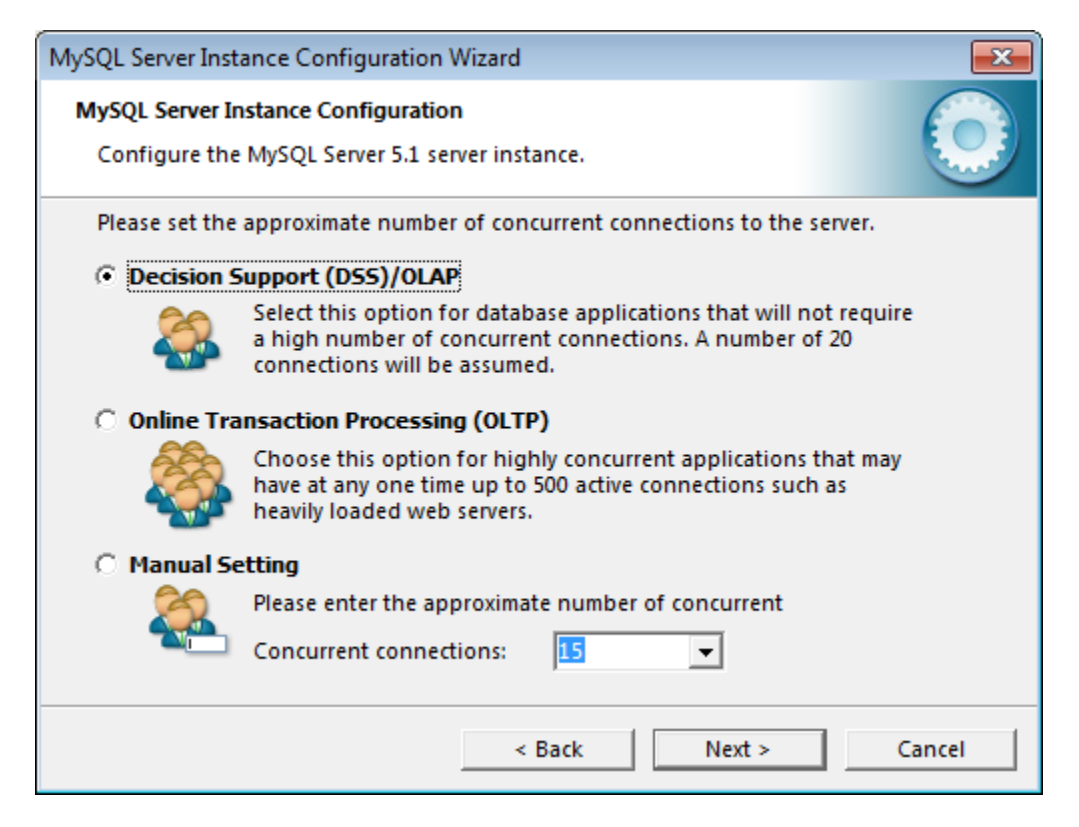

Add firewall exception. Remove Strict Mode. Click Next

| MySQL Server Instance Configuration Wizard                                                                                                    |
|----------------------------------------------------------------------------------------------------|
| MySQL Server Instance Configuration Configure the MySQL Server 5.1 server instance.                                                                                           |
| Please set the networking options.                                                                                                    |
| Enable TCP/IP Networking                                                                                                    |
| Enable this to allow TCP/IP connections. When disabled, only<br>local connections through named pipes are allowed.<br>Port Number: 3306  Add firewall exception for this port |
| Please set the server SQL mode.                                                                                                    |
| Enable Strict Mode<br>This option forces the server to behave more like a traditional<br>database server. It is recommended to enable this option.                            |
| < Back Next > Cancel                                                                                                    |

| MySQL Server Instance Configuration Wizard                                                                               |
|----------------------------------------------------------------------------------------------------|
| MySQL Server Instance Configuration                                                                                      |
| Configure the MySQL Server 5.1 server instance.                                                                          |
| Please select the default character set.                                                                                 |
| Standard Character Set                                                                                                   |
| Hellol Makes Latin1 the default charset. This character set is suited for English and other West European languages.     |
| O Best Support For Multilingualism                                                                                       |
| Make UTF8 the default character set. This is the recommended character set for storing text in many different languages. |
| O Manual Selected Default Character Set / Collation                                                                      |
| Please specify the character set to use.                                                                                 |
| Character Set:                                                                                                    |
| < Back Next > Cancel                                                                                                    |

Click Include Bin Directory in Windows PATH. Click Next.

| MySQL Server Insta               | ance Configuration Wizard                                                                                                    |
|----------------------------------|----------------------------------------------------------------------------------------------------|
| MySQL Server In<br>Configure the | stance Configuration     Image: Configuration       MySQL Server 5.1 server instance.     Image: Configuration                                                        |
| Please set the                   | Windows options.                                                                                                    |
| 🔽 Install As V                   | Windows Service                                                                                                    |
| One                              | This is the recommended way to run the MySQL<br>server on Windows.                                                                                                    |
|                                  | Service Name: MySQL 💌                                                                                                    |
|                                  | Launch the MySQL Server automatically                                                                                                    |
| 🔽 Include Bir                    | n Directory in Windows PATH                                                                                                    |
| MySQLa                           | Check this option to include the directory containing<br>the server / client executables in the Windows PATH<br>variable so they can be called from the command line. |
|                                  | < Back Next > Cancel                                                                                                    |

Enter the root password. Click Enable root access from remote machines. Click Next

| MySQL Server Ins               | tance Configuration Wiz                               | ard                                    | ×                                     |
|--------------------------------|-------------------------------------------------------|----------------------------------------|---------------------------------------|
| MySQL Server I<br>Configure th | Instance Configuration<br>e MySQL Server 5.1 server   | instance.                              |                                       |
| Please set the                 | e security options.                                   |                                        |                                       |
| Modify Se                      | ecurity Settings                                      |                                        |                                       |
|                                | New root password:                                    | *****                                  | Enter the root password.              |
| root                           | Confirm:                                              | *****                                  | Retype the password.                  |
|                                |                                                       | Enable root                            | access from remote machines           |
| Create An                      | Anonymous Account                                     |                                        |                                       |
| 2                              | This option will create a<br>Please note that this ca | an anonymous acc<br>n lead to an insec | count on this server.<br>cure system. |
|                                |                                                       | < Back                                 | Next > Cancel                         |

## Click Execute

| MySQL Server Instance Configuration Wizard         | ×      |
|----------------------------------------------------|--------|
| MySQL Server Instance Configuration                |        |
| Configure the MySQL Server 5.1 server instance.    |        |
| Ready to execute                                   |        |
|                                                    |        |
|                                                    |        |
| <ul> <li>Write configuration file</li> </ul>       |        |
| Start service                                      |        |
| <ul> <li>Apply security settings</li> </ul>        |        |
| Please press [Execute] to start the configuration. |        |
|                                                    |        |
|                                                    |        |
|                                                    |        |
|                                                    |        |
| < Back Execute                                     | Cancel |

#### **Click Finish**

| MySQL Server Instance Configuration Wizard                                                                                     |
|----------------------------------------------------------------------------------------------------|
| MySQL Server Instance Configuration                                                                                            |
| Configure the MySQL Server 5.1 server instance.                                                                                |
| Processing configuration                                                                                                    |
| Prepare configuration                                                                                                    |
| Trepare configuration                                                                                                    |
| Write configuration file (C:\Program Files\MySQL\MySQL Server 5.1\my.ini)                                                      |
|                                                                                                    |
| Apply security settings                                                                                                    |
| Configuration file created.<br>Windows service MySQL installed.<br>Service started successfully.<br>Security settings applied. |
| Press [Finish] to close the Wizard.                                                                                            |
| < Back Cancel                                                                                                    |

3) Download and run puttygen.exe for Windows on Intel x86 from <a href="http://www.chiark.greenend.org.uk/~sgtatham/putty/download.html">http://www.chiark.greenend.org.uk/~sgtatham/putty/download.html</a>.

**Click Generate** 

| 😴 Pi         | uTTY K                      | ey Generator               |                   |                          |                 | × |
|--------------|-----------------------------|----------------------------|-------------------|--------------------------|-----------------|---|
| <u>F</u> ile | <u>K</u> ey                 | Con <u>v</u> ersions       | <u>H</u> elp      |                          |                 |   |
| - Ke         | ey<br>o key.                |                            |                   |                          |                 |   |
| Ac           | tions                       |                            |                   |                          |                 |   |
| Ge           | enerate                     | a public/private           | key pair          |                          | Generate        |   |
| Lo           | ad an e                     | xisting private ke         | ey file           |                          | Load            |   |
| Sa           | ave the                     | generated key              | [                 | Save p <u>u</u> blic key | Save private ke | y |
| Pa           | arameter                    | 3                          |                   |                          |                 |   |
| Ty<br>©      | /pe of k<br>) SSH- <u>1</u> | eytogenerate:<br>(RSA)     | SSH-2 <u>R</u> SA | SSI                      | H-2 <u>D</u> SA |   |
| Nu           | umber of                    | f <u>b</u> its in a genera | ted key:          |                          | 1024            |   |

Create a Key passphrase. Confirm passphrase. Click Save private key

| 😴 PuTTY Key Generato                                                              | r                                                                                    |                                                                         |                                        | × |
|-----------------------------------------------------------------------------------|--------------------------------------------------------------------------------------|-------------------------------------------------------------------------|----------------------------------------|---|
| File Key Conversion                                                               | s <u>H</u> elp                                                                       |                                                                         |                                        |   |
| Key<br><u>P</u> ublic key for pasting in                                          | to OpenSSH authorized                                                                | d_keys file:                                                            |                                        |   |
| ssh-rsa AAAAB3NzaC1<br>+Zwho8L2glEoDumRF<br>AWHaVy05CmCeXPLr<br>+RhusW5RUu9bt7ST1 | yc2EAAAABJQAAAIBh<br>L5vZYwbkrqPFcx/6Vq<br>ıAq8hK92r3a7QlubpRq<br>3c+z5W1ofJeFJw1NbL | )<br>dllChwGk/idS8GqcguN<br>9JSEIP13h1w788so5xy<br>f1XfpMVw==rsa-key-2( | IQzlfXhDGQld7Bs<br>rKOxl+Hx<br>0120414 | * |
| Key fingerprint:                                                                  | ssh-rsa 1023 ac:c2:4e:                                                               | e5:42:ed:e4:42:18:c6f                                                   | 7:13:78:4e:eb:3f                       |   |
| Key comment:                                                                      | rsa-key-20120414                                                                     |                                                                         |                                        |   |
| Key p <u>a</u> ssphrase:                                                          | •••••                                                                                |                                                                         |                                        |   |
| Confirm passphrase:                                                               | •••••                                                                                |                                                                         |                                        |   |
| Actions                                                                           |                                                                                      |                                                                         |                                        |   |
| Generate a public/priva                                                           | te key pair                                                                          |                                                                         | <u>G</u> enerate                       |   |
| Load an existing private                                                          | key file                                                                             |                                                                         | <u>L</u> oad                           |   |
| Save the generated key                                                            | (                                                                                    | Save p <u>u</u> blic key                                                | Save private ke                        | у |
| Parameters                                                                        |                                                                                      |                                                                         |                                        |   |
| Type of key to generate<br>SSH- <u>1</u> (RSA)                                    | :                                                                                    | ) SSH                                                                   | I-2 <u>D</u> SA                        |   |
| Number of <u>b</u> its in a gene                                                  | erated key:                                                                          |                                                                         | 1024                                   |   |

Do not close the Putty Key Generator

# 4) Register an account in Gerrit <u>https://source.oscartools.org:8080</u>

### **Click Continue**

| Certificate Error: Navigation Blocked - Windows Internet Explorer                                               |                                |                           |
|----------------------------------------------------------------------------------------------------|--------------------------------|---------------------------|
| DO https://source.oscattools.org.1000/                                                                          | -   4 <sub>2</sub>   ×         | Q                         |
| 🖌 Favorites 🛛 🎪 🍘 Suggested Sites 🔹 🔊 Web Silce Gallery 🕶                                                       |                                |                           |
| Certificate Error Navigation Blocked                                                                            | 🕅 • 🖬 • 🖙 👼 • B                | lage • Safety • Tools • 🔞 |
| 8 There is a problem with this website's security certificate.                                                  |                                |                           |
| The security certificate presented by this website was not issued by a trusted certificate authority.           |                                |                           |
| Security certificate problems may indicate an attempt to fool you or intercept any data you send to the server. |                                |                           |
| We recommend that you close this webpage and do not continue to this website.                                   |                                |                           |
| Click here to dose this webpage.                                                                                |                                |                           |
| Section Continue to this website (not recommended).                                                             |                                |                           |
| More information                                                                                                |                                |                           |
|                                                                                                    |                                |                           |
|                                                                                                    |                                |                           |
|                                                                                                    |                                |                           |
|                                                                                                    |                                |                           |
|                                                                                                    |                                |                           |
|                                                                                                    |                                |                           |
|                                                                                                    |                                |                           |
|                                                                                                    |                                |                           |
|                                                                                                    |                                |                           |
|                                                                                                    |                                |                           |
|                                                                                                    |                                |                           |
|                                                                                                    |                                |                           |
|                                                                                                    |                                |                           |
|                                                                                                    |                                |                           |
|                                                                                                    | Sinternet   Protected Mode: On | 4 ■ 3,100% ■              |

# Click Register

| A NAME AND A DESCRIPTION CARE AND A DESCRIPTION                                            |                     |                 | A • B • B + + + + + + + + + + + + + + + + | Pane + Safety + Tools |      |
|--------------------------------------------------------------------------------------------|---------------------|-----------------|-------------------------------------------|-----------------------|------|
|                                                                                            |                     |                 | Carlo Carlo de C                          | Fade - Streth - 1800  |      |
| All Documentation                                                                          |                     |                 |                                           | Register              | Sign |
| UDED Merced Adaptioned                                                                     |                     |                 | BERGA Open                                |                       | 243  |
| Search for status:open                                                                     |                     |                 |                                           |                       |      |
| ID Subject                                                                                 | Owner               | Project         | Branch                                    | Updated               | V    |
| 1904a1d60 Fix new patient in scheduling workflow                                           | Annie Zhou          | oscar           | master                                    | 10:42 AM              | 1    |
| 1b16b4923 Code Cleanup: More Quatro stuff                                                  | Marc Dumontier      | oscar           | master                                    | Apr 13                | ~    |
| Iela90d8e Code cleanup: Quatro                                                             | Marc Dumontier      | ascar           | master                                    | Apr 13                | 1    |
| 16e0140ff bug fix for credentials not passed through                                       | Ted Leung           | myoscar_client2 | master                                    | Apr 13                | 1    |
| 14c186429 -readme.txt suggests to set -Doscar_override_properties, but ConfigUtils looks f | Melissa Beldman     | oscar           | master                                    | Apr 13                | 1    |
| 1077d093e Code cleanup: just some type safety stuff in billing                             | Marc Dumontier      | oscar           | master                                    | Apr 13                | 1    |
| Ib2d53d66 Database change management - for REVIEW                                          | Marc Dumontier      | oscar           | master                                    | Apr 12                | 1    |
| Ia2fe32ae Wat-List Project features and Street health's new scheduling workflow            | Annie Zhou          | oscar           | master                                    | Apr 12                | ~    |
| IABF4AB7C Code cleanup type safety                                                         | Marc Dumontier      | oscar           | master                                    | Apr 12                | 1    |
| 116dcd338 Integrator task: push only the delta for eforms and eform values                 | Marc Dumontier      | oscar           | master                                    | Apr 12                | ×.   |
| 18bcbbb92 ID:3488352 some work for referral notification support                           | Ted Leung           | oscar           | master                                    | Apr 11                | ×.   |
| Ibc7ee6e3 ID 2991614/3420291 Document upload fixes and enhancements                        | Tyler Lokken        | oscar           | master                                    | Apr 6                 | ~    |
| Idde6b9c7 ID 3509465 - Auto Archive Previous Medication on RePrescribe                     | John Wilson         | oscar           | master                                    | Apr 2                 | 1    |
| 10a72ea87 ID: 3509465 - Auto Archive Previous Medication on RePrescribe.                   | John Wilson         | oscar           | RELEASE_12                                | Apr 2                 | ~    |
| 16bc785de ID: 3509465 - Auto Archive Previous Medication on RePrescribe.                   | John Wilson         | oscar           | new_RELEASE_9_12_updateable               | Apr 2                 |      |
| IC970d2CC Small features and fixes                                                         | Annie Zhou          | oscar           | master                                    | Mar 7                 | ~    |
| 12cdb294b Implemented external prescriber feature                                          | Gabriel.Jbbo        | oscar           | master                                    | Feb 17                | 1    |
| ICSbb/7310 Add Excel report to administrative Disease Research Report                      | Annie Zhou          | oscar           | master                                    | Feb 14                | ~    |
| 1011de1b6 Login - not so new login tested on ie and If as well as android, iphone and play | John Wilson         | oscar           | master                                    | Jan 18                | ~    |
| 136845453 - FHA Poi changes + inbox more document friendly                                 | Pavel Antiperovitch | oscar           | master                                    | Jul 13, 2011          | 1    |

🕒 Internet | Protected Mode: On 🦷 🔹 💐 100% 🔹

## Click Register with a Yahoo! ID

| 💰 status:open   source.oscartools Code Review - Windows Internet Explorer             |                                                           |                              |                                                                                                    | 10.10.10.55                        |                      | a 💽     |
|---------------------------------------------------------------------------------------|-----------------------------------------------------------|------------------------------|----------------------------------------------------------------------------------------------------|------------------------------------|----------------------|---------|
| 🕒 🕞 💌 https://marcs.oscartools.org/0000/#q.thetamoper.q.r.                            |                                                           |                              |                                                                                                    | 🔹 🤹 Certificate Error 🖹 🏘 📈 💽 Aing |                      | ρ.      |
| 🚖 Favorites 🛛 🎪 🏉 Suggested Sites 👻 🔊 Web Sice Gallery 🛩                              |                                                           |                              |                                                                                                    |                                    |                      |         |
| B status:open   source.oscartools Code Review                                         |                                                           |                              |                                                                                                    | 🖓 • 🔯 • 😂 👼 • E                    | age • Safety • Tools | - 0-    |
| All Documentation                                                                     |                                                           |                              |                                                                                                    |                                    | Register ]           | Sign In |
| Open Merged Abandoned                                                                 |                                                           |                              |                                                                                                    | status open                        |                      | Search  |
| Search for status:open                                                                |                                                           |                              |                                                                                                    |                                    |                      |         |
| ID Subject                                                                            |                                                           | Owner                        | Project                                                                                                  | Branch                             | Updated              | VR      |
| 1904a1d60 For new patient in scheduling workflow                                      |                                                           | Annie Zhou                   | oscar                                                                                                    | master                             | 10:42 AM             | 1       |
| 1b16b4923 Code Cleanup More Quatro stuff                                              |                                                           | Marc Dumontier               | oscar                                                                                                    | master                             | Apr 13               | 4       |
| Iela90dSe Code cleanup Quatro                                                         |                                                           | Marc Dumontier               | oscar                                                                                                    | master                             | Apr 13               | 1       |
| 16e0140ff bug fix for credentials not passed through                                  | Code Review - Register New Account                        |                              |                                                                                                    | master                             | Apr 13               | 4       |
| 14c186429 -readme txt suggests to set -Doscar_override_properties, but ConfigUtils )  |                                                           |                              |                                                                                                    | master                             | Apr 13               | 1       |
| 1077d093g Code cleanup just some type safety stuff in billing                         |                                                           |                              | A TRACK A DESCRIPTION                                                                                    | master                             | Apr 13               | 1       |
| 1b2d53d66 Database change management - for REVIEW                                     |                                                           | T                            | OpenID                                                                                                   | master                             | Apr 12               | ~       |
| Ia2fe32ae Wat-List Project features and Street health's new scheduling workflow.      |                                                           | <b>N</b>                     | 000.00                                                                                                   | master                             | Apr 12               | 1       |
| 1a8f4a87c Code cleanup type safety                                                    | n day of control not an                                   |                              |                                                                                                    | master                             | Apr 12               | 1       |
| 116dcd338 Integrator task: push only the delta for eforms and eform values            | Register with Gernit Code Review at source.oscartools.org |                              | master                                                                                                   | Apr 12                             | 4                    |         |
| 18bcbbb92 ID:3488362 some work for refeiral notification support                      | 17                                                        |                              |                                                                                                    | master                             | Apr 11               | 1       |
| Ibc7ee6e3 ID 2991614/3420291 Document upload fixes and enhancements                   | 4                                                         |                              | Register Close                                                                                           | matter                             | Apr 6                | 1       |
| Idde6b9c7 ID 3509465 - Auto Archive Previous Medication on RePrescribe                | Remember Me                                               |                              |                                                                                                    | master                             | Apr 2                | 1       |
| 10a72ea87 ID 3509465 - Auto Archive Previous Medication on RePrescribe.               | S Register with a Google Account                          |                              |                                                                                                    | RELEASE_12                         | Apr 2                | 1       |
| 16bc785de ID: 3509465 - Auto Archive Previous Medication on RePrescribe.              | 29 Register with a Yahool ID                              |                              |                                                                                                    | new_RELEASE_9_12_updateable        | Apr 2                |         |
| IC970d2CC Small features and fixes                                                    |                                                           |                              |                                                                                                    | master                             | Mar 7                | v -1    |
| 12ed02940 Implemented external prescriber feature                                     | What is OpenID?                                           |                              |                                                                                                    | master                             | Feb 17               | v ×     |
| IC3007310 Add Excel report to administrative Disease Research Report                  |                                                           |                              |                                                                                                    | master                             | Feb 14               | ~       |
| 1011de1b0 Login - not so new login tested on ie and if as well as android, iphone and | OpenID provides secure single-sign-on,                    | without revealing your passw | ords to this website.                                                                                    | master                             | Jan 18               | *       |
| 116845451 - FHA Poi changes + inbox more document friendly                            | There are many OpenID providers availab                   | ble. You may already be mer  | mber of one!                                                                                             | master                             | Jul 13, 2011         | 4       |
|                                                                                       | Get OpenID                                                |                              | Press '7 to view keyboard shortcuts<br>Prevented by <u>Genti Code Review</u> (2.2.1)   <u>Report Bup</u> |                                    |                      |         |
|                                                                                       |                                                           |                              |                                                                                                    |                                    |                      |         |
| Done                                                                                  |                                                           |                              | 1.01                                                                                                    | Internet   Protected Mode: On      | 4 · • 100            | × •     |

## Enter your ID and Sign In

| Envorites 4 Supported Ste       |                           |                                                              |             |                    |                            |
|---------------------------------|---------------------------|--------------------------------------------------------------|-------------|--------------------|----------------------------|
| a receives 1 12 💌 religious and | s • 👩 Web Slice Gallery • |                                                              |             |                    |                            |
| Of Sign in to Yahoo!            |                           |                                                              |             | Gi • Di • Di 🖷 • D | .ge • Şəfety • Tgols • 💓 • |
|                                 |                           | Sign in to<br>excrete oscarbols, org with your<br>Yallool ID | Yahod   Hep |                    |                            |
|                                 |                           |                                                              |             |                    |                            |

### Click Agree

| Yahoo! Review and Continue - Windows Internet Explorer        |                                                                                                    |                                 |                         |
|---------------------------------------------------------------|----------------------------------------------------------------------------------------------------|---------------------------------|-------------------------|
| Of https://open.login.yahoo.com/openid/op/start3z=PHcLOzeV75i | VhO10rhP7FZY9Q;H4qPgVdq7ZkMnljbpa0xOweWh/YT1XEIxTkhfg1UntleSATCSHwmC13_c7XhDA4r7ULoS4G56hQe3mlcf5H7Akubl                                                        | LGuQrj 🝷 🏭   🖹   🏞   🗙 🛛 🧟 Bing | م                       |
| Favorites Web Sice Gallery      Yahool Review and Continue    |                                                                                                    | ∰ • ⊠ • ⊐ # • p                 | ge • Safety • Tgols • 😥 |
|                                                               | YAHOO!. HI, Tan * Sign Out   Help                                                                                                    |                                 |                         |
|                                                               | Warning: Yahoo! cannot verify this website. We recommend you do not share any personal information with this website.                                           |                                 |                         |
|                                                               | Click "Agree" to sign into source oscartoots org using your Yahoot ID.                                                                                          |                                 |                         |
|                                                               | Agree                                                                                                    |                                 |                         |
|                                                               | By cicking Aprec you are agreeing to the Yahoo! Additional Terms of Service and Yahoo!'s<br>sharing of the types of account info tasted above on return visits. |                                 |                         |
|                                                               | Copyright 8 2012 Yahardi Ina, Alfrights sessived<br>Copyright 8 Portig   Terms of Service   Guide to Chrime Security   Princip Portig (Spdated)                 |                                 |                         |
|                                                               |                                                                                                    |                                 |                         |
|                                                               |                                                                                                    |                                 |                         |
|                                                               |                                                                                                    |                                 |                         |
|                                                               |                                                                                                    |                                 |                         |
|                                                               |                                                                                                    |                                 |                         |
|                                                               |                                                                                                    |                                 |                         |
| e .                                                           |                                                                                                    | Internet   Protected Mode: On   | √4 • € 100% •           |

## Enter Full Name. Click Save Changes

| 🏉 Welcome to Gerrit Code Review   source.oscartools Code Review - Windows Internet Explorer                                                                                                    |                                                  |
|----------------------------------------------------------------------------------------------------|--------------------------------------------------|
| 🚱 🕗 💌 https://www.co.oscatools.org/8200/#register.q.status.oper.v.a                                                                                                    | 🔸 🕼 Certificate Error 👌 🧐 🛪 🔽 ling 🖉 🖉           |
| 👷 Favorites 🛛 🙀 🖉 Suggested Stes 👻 😰 Web Slice Gallery 🕶                                                                                                    |                                                  |
| 🍘 Welcome to Genit Code Review   source.oscartoo                                                                                                    | 🟠 • 🔂 - 🖂 👼 • Bage • Safety • Tgols • 🚱 •        |
| All My Admin Documentation                                                                                                    | Anonymous Coward (114) Settings Sign Out         |
| Changes Drafts Watched Changes Starred Changes                                                                                                    | Change R, SHA-1, St d, owner email Search        |
| Welcome to Gerrit Code Review                                                                                                    |                                                  |
| Please review your contact information:                                                                                                    |                                                  |
| The following contact information was automatically obtained when you signed in to the site. This<br>information is used to display who you are to others, and to send updates to code reviews you have<br>either started or subscribed to.     |                                                  |
| Full Name Tan                                                                                                    |                                                  |
| Preferred Email Register New Email                                                                                                    | e                                                |
| Save Changes                                                                                                    |                                                  |
| Select a unique username:                                                                                                    |                                                  |
| Usemame Select Usemame                                                                                                    |                                                  |
| Register an SSH public key:                                                                                                    |                                                  |
| Gemt Code Review uses <u>public-key cryptography</u> and <u>SSH</u> to authenticate you during git's push and<br>puli commands to hosted projects. Registering your public key allows Gemt to identify you whenever<br>you connect through SSH. |                                                  |
| This step can also be completed at a later time.                                                                                                    |                                                  |
| Add SSH Public Key<br>(Githuba Guide to SSH Keys)                                                                                                    |                                                  |
| Contractor Statement                                                                                                    |                                                  |
|                                                                                                    |                                                  |
|                                                                                                    |                                                  |
|                                                                                                    | · · · · · · · · · · · · · · · · · · ·            |
|                                                                                                    | a laternat   Perstantial Moder On Ga + \$ 100% + |

#### Enter username. Click Select Username

| C Welcome to Genit Code Review   source.oscartools Code Review - Windows Internet Explorer                                                                                                    |                                                |
|----------------------------------------------------------------------------------------------------|------------------------------------------------|
| 🚱 🕗 🔹 Intigat / Accurcts oscarbooks.org 1886. Aregister ių status.open.yt. 2                                                                                                    | 👻 Certificate Error 🖄 🧐 📈 🔽 Bing 🖉 🔎           |
| 🚖 Favorites 🛛 🎪 💋 Suggested Sites 👻 🔊 Web Silce Gallery 🕶                                                                                                    |                                                |
| 🍘 Welcome to Genit Code Review   source.oscartoo                                                                                                    | 🟠 + 🖾 - 🖾 👼 - Bage - Safety - Tgols - 🔞        |
| All My Admin Documentation                                                                                                    | Tan (114)   Settings   Sign Out                |
| Changes Drafts Watched Changes Starred Changes                                                                                                    | Citarge R. SHA-1, trid, coner email Search     |
| Welcome to Gerrit Code Review                                                                                                    |                                                |
| Please review your contact information:                                                                                                    |                                                |
| The following contact information was automatically obtained when you signed in to the site. This<br>information is used to display who you are to others, and to send updates to code reviews you have<br>either started or subscribed to        |                                                |
| Full Name Tan                                                                                                    |                                                |
| Preferred Email Register New Email                                                                                                    |                                                |
| Bave Changes                                                                                                    |                                                |
| Select a unique username:<br>Username tan Salect Username                                                                                                    |                                                |
| Register an SSH public key:                                                                                                    |                                                |
| Genit Code Review uses <u>public-key cryptography</u> and <u>SSH</u> to authenticate you during git's push and<br>pull commands to hosted projects. Registering your public key allows Genit to identify you whenever<br>you connect through SSH. |                                                |
| This step can also be completed at a later time.                                                                                                    |                                                |
| Add SSH Public Key<br>(GitHub's Cude to SSH Keys)                                                                                                    |                                                |
|                                                                                                    |                                                |
|                                                                                                    | 🐻 😁 Internet   Protected Mode On 🦓 • 4,100%. • |

## Copy (Alt-C) to clipboard the Public key

| 😴 PuTTY Key Generato                                                                                                    | r                                                                                                    |                                                                                     | <b>—</b> ×-                            |
|----------------------------------------------------------------------------------------------------|----------------------------------------------------------------------------------------------------|-------------------------------------------------------------------------------------|----------------------------------------|
| <u>File Key Conversion</u>                                                                                                  | is <u>H</u> elp                                                                                                 |                                                                                     |                                        |
| Key<br><u>Public key for pasting ir</u><br>ssh-rsa AAAAB3NzaC1<br>+Zwho8L2gIEoDumRF<br>AWHaVy05CmCeXPLr<br>+RhusW5RUu9bt7ST | nto OpenSSH authorized<br>lyc2EAAAABJQAAAIBh<br>L5vZYwbkrqPFcx/6Vq<br>nAq8hK92r3a7QlubpRq<br>Bc+z5W1ofJeFJw1NbL | I_keys file:<br>dllChwGk/idS8GqcguN<br>9JSEIP13h1w788so5xy<br>i1XfpMVw== rsa-key-21 | IQzlfXhDGQld7Bs<br>/KOxl+Hx<br>0120414 |
| Key fingerprint:                                                                                                    | ssh-rsa 1023 ac:c2:4e:                                                                                          | e5:42:ed:e4:42:18:c6f                                                               | 7:13:78:4e:eb:3f                       |
| Key <u>c</u> omment:                                                                                                    | rsa-key-20120414                                                                                                |                                                                                     |                                        |
| Key p <u>a</u> ssphrase:                                                                                                    | •••••                                                                                                    |                                                                                     |                                        |
| Confirm passphrase:                                                                                                    | •••••                                                                                                    |                                                                                     |                                        |
| Actions                                                                                                    |                                                                                                    |                                                                                     |                                        |
| Generate a public/priva                                                                                                    | ite key pair                                                                                                    |                                                                                     | <u>G</u> enerate                       |
| Load an existing private                                                                                                    | e key file                                                                                                    |                                                                                     | Load                                   |
| Save the generated key                                                                                                    | у [                                                                                                    | Save p <u>u</u> blic key                                                            | Save private key                       |
| Parameters                                                                                                    |                                                                                                    |                                                                                     |                                        |
| Type of key to generate<br>SSH- <u>1</u> (RSA)                                                                              | e:                                                                                                    | SSH                                                                                 | I-2 <u>D</u> SA                        |
| Number of <u>b</u> its in a gen                                                                                             | erated key:                                                                                                    |                                                                                     | 1024                                   |

## Paste the public key (under ADD SSH Public Key). Click Add

| 🙆 Welcome to Genit Code Review   source.oscartools Code Review - Windows Internet Explorer                                                                                                    |                                    |                      |
|----------------------------------------------------------------------------------------------------|------------------------------------|----------------------|
| C C + P https://source.oscatools.org 8000/Hegister.q.status.open.n.2                                                                                                    | 👻 🤹 Certificate Error 🖹 🤌 🔀 🔀 ling | • م                  |
| 🙀 Favorites 🛛 🙀 💋 Suggested Sites 👻 🔊 Web Sice Gallery 👻                                                                                                    |                                    |                      |
| 1 Welcome to Gemit Code Review   source.oscarton                                                                                                    | 🏠 • 🖾 - 🖂 👼 • Bage •               | Şafety • Tgols • 🔞 • |
| Please review your contact information:                                                                                                    |                                    |                      |
| The following contact information was automatically obtained when you signed-in to the site. This<br>information is used to display who you are to others, and to send updates to code reviews you have<br>either started or subscritted to.                                                                                        |                                    |                      |
| Full Name Tan                                                                                                    |                                    |                      |
| Preferred Ernal Register New Ernal                                                                                                    |                                    |                      |
| Saw Chasger                                                                                                    |                                    |                      |
| Select a unique username:<br>Loomanne tan                                                                                                    |                                    |                      |
| Register an SSH public key:<br>Gemt Code Review uses <u>public key comptography</u> and <u>SSH</u> to authenticate you during git's push and<br>pull commands to hosted projects. Registering your public key allows Gemit to identify you whenever<br>you connect through SSH.<br>This step can also be completed at a later time. |                                    | F                    |
| Add SSH Public Key<br>(GitHub's Guide to SSH Keys)                                                                                                    |                                    |                      |
| *AlaASSNeedy_22EAAAABGQAAAEB+Zv4n6L2g1EoDumRFLSv2Yv4kzcgF0cx/0Yqd1LChwdk/id390gog<br>uNG2fEXDDQ247BaAMHaYy05CmCeXFLAAg8bH7S263a7Q1ubpHg37EII31h1+Y883a5xyWOxL+Nx+Rhu<br>aMSRDu9bc78TB0+z6NLoEJ0FJ7WINbLf1XfpMYv== zsa-key-20120114                                                                                                  |                                    |                      |
| - Cirar Add                                                                                                    |                                    |                      |
| Convine Water Vou                                                                                                    |                                    | -                    |
|                                                                                                    | Lo 🔮 Internet   Protected Mode: On | *A * ~ 100% *        |

## **Click Continue**

|                                                                                                    |                                    | And and a second design of the second design of the |
|----------------------------------------------------------------------------------------------------|------------------------------------|----------------------------------------------------------------------------------------------------|
| 🕒 🕗 🔹 😰 https://www.co.oce.et.ool.org 2000/Recycles.g. Hatsanoper.g. 2                                                                                                    | 👻 😪 Certificate Error 😒 🤫 🕺 📴 Bing | , q                                                                                                    |
| 👷 Favorites 🛛 🎪 🍘 Suggested Sites 👻 🔊 Web Site Gallery 🖛                                                                                                    |                                    |                                                                                                    |
| 🍘 Welcome to Gemit Code Review   source.oscartoo                                                                                                    |                                    | Zage • Safety • Tools • 🔞 •                                                                                                    |
| Full Name Tan                                                                                                    |                                    |                                                                                                    |
| Preferred Email Register New Email                                                                                                    |                                    |                                                                                                    |
| Savis Changes                                                                                                    |                                    |                                                                                                    |
| Select a unique username:<br>Ubename tan                                                                                                    |                                    |                                                                                                    |
| Register an SSH public key:                                                                                                    |                                    |                                                                                                    |
| Genit Code Review uses <u>public-key crystography</u> and <u>SSH</u> to authenticate you during git's push and<br>pull commands to hosted projects. Registering your public key allows Genit to identify you whenever<br>you connect through SSH. |                                    |                                                                                                    |
| This step can also be completed at a later time.                                                                                                    |                                    |                                                                                                    |
| Status Algorithm Key Comment                                                                                                    |                                    |                                                                                                    |
| Dente Add Key                                                                                                    |                                    |                                                                                                    |
| Senier Host Key                                                                                                    |                                    |                                                                                                    |
| Fingerprint:<br>e9:69:60:f7:c1:a3:f6:60:b1:44:f9:a5:26:5c:5b:e4                                                                                                    |                                    |                                                                                                    |
| Entry for -/.ssh/known_hosts:<br>[source.oscartools.org]:29418 ssh-rsa AAAAB]Nzaclyc26AAAABIWAAAQ6A4M+bRTMOJ9mQ===                                                                                                    |                                    |                                                                                                    |
| Server Host Key                                                                                                    |                                    |                                                                                                    |
| Fingerprint.<br>cb:56:be:9a:63:4b:65:b5:48:64:67:c9:83:80:ea:62                                                                                                    |                                    |                                                                                                    |
| Entry for ~/.ash/known_hosta:<br>[source.oscartools.@rg]:29418_ssh-dss_AAAAB]NzacIkc]MAAACBANKK/V6DB3yZ3BUFeC56I=                                                                                                    |                                    |                                                                                                    |
| Continue                                                                                                    |                                    |                                                                                                    |
|                                                                                                    | Press 7<br>Powered by Gent Code    | 10 www.keyboard.shortcuta<br>Review (2.2.1)   Report Bug                                                                                                    |
|                                                                                                    | 🧔 😌 Internet   Protected Mode: On  | 4 € 100% .                                                                                                    |

## Click Sign Out

| Contraction of the second second se |                     |                 | Certificate From A to A To A |                               |
|----------------------------------------------------------------------------------------------------|---------------------|-----------------|------------------------------|-------------------------------|
|                                                                                                    |                     |                 |                              |                               |
| / Fevorites   🙀 🖉 Suggested Sites 👻 👩 Web Sice Gallery 👻                                                                                                    |                     |                 |                              |                               |
| 🛿 status:open   source.oscartools Code Review                                                                                                    |                     |                 | ∰ • ⊠ • ⊐ ⊕ • I              | Bage • Safety • Tools • 👩     |
| All My Admin Documentation                                                                                                    |                     |                 |                              | Tan (114)   Settings   Sign C |
| Changes Drafts Watched Changes Starred Changes                                                                                                    |                     |                 | status open                  | 341                           |
| earch for status:open                                                                                                    |                     |                 |                              |                               |
| ID Subject                                                                                                    | Owner               | Project         | Branch                       | Updated V                     |
| 14f49a88d Code Cleanup: Converted from hibernate to JPA                                                                                                    | Marc Dumontier      | oscar           | master                       | 12:18 PM                      |
| 1904a1d60 Fix new patient in scheduling workflow                                                                                                    | Annie Zhou          | oscar           | master                       | 10:42 AM 🖌                    |
| Ib16b4923 Code Cleanup: More Quatro stuff                                                                                                    | Marc Dumontier      | oscar           | master                       | Apr 13 🗸                      |
| 1cla90d8c Code cleanup Quatro                                                                                                    | Marc Dumontier      | oscar           | master                       | Apr 13 🗸                      |
| 16e0140ff bug fx for credentials not passed through                                                                                                    | Ted Leung           | myoscar_client2 | master                       | Apr 13 🗸                      |
| 14c186429 readme bit suggests to set Doscar override properties, but ConfigUtils looks f                                                                                                    | Melissa Beldman     | oscar           | master                       | Apr 13 🗸                      |
| D1077d093e Code cleanup: just some type safety stuff in billing                                                                                                    | Marc Dumontier      | oscar           | master                       | Apr 13 V                      |
| 1b2d53d66 Database change management - for REVIEW                                                                                                    | Marc Dumontier      | oscar           | master                       | Apr 12 🗸                      |
| Ia2fe32ae Wan-List Project features and Street health's new scheduling worldlow,                                                                                                    | Annie Zhou          | oscar           | master                       | Apr 12 V                      |
| Ia8f4a87c Code cleanup type safety.                                                                                                    | Marc Dumontier      | oscar           | master                       | Apr 12 🗸                      |
| 116dcd338 Integrator task, push only the delta for eforms and eform values                                                                                                    | Marc Dumontier      | escar           | master                       | Apr 12 🗸                      |
| I8bcbbb92 ID 3498352 some work for referral notification support                                                                                                    | Ted Leving          | oscar           | master                       | Apr 11 🗸                      |
| D Ibc7ee5e3 ID 2991614/3420291 Document upload fixes and enhancements                                                                                                    | Tyler Lokken        | oscar           | master                       | Apr 6 🗸                       |
| 3 Idde6b9c7 ID 3509465 - Auto Archive Previous Medication on RePrescribe                                                                                                    | John Wilson         | escar           | master                       | Apr 2 🗸                       |
| 2 10a72ea87 (D: 3509465 - Auto Archive Previous Medication on RePrescribe                                                                                                    | John Wilson         | oscar           | RELEASE 12                   | Apr 2 🗸                       |
| 16bc785de ID 3509465 - Auto Archive Previous Medication on RePrescribe                                                                                                    | John Wilson         | oscar           | new RELEASE 9 12 updateable  | Apr 2                         |
| IC970d2CC Small features and fixes                                                                                                    | Annie Zhou          | oscar           | master                       | Mar 7 🗸                       |
| 12edb294b Implemented external prescriber feature                                                                                                    | Gabriel Jbbo        | oscar           | master                       | Feb 17 🗸                      |
| IC5bb7310 Add Excel report to administrative Disease Research Report                                                                                                    | Annie Zhou          | oscar           | master                       | Feb 14 🗸                      |
| 1011de1b6 Login - not so new login tested on ie and If as well as android, iphone and play                                                                                                    | John Wilson         | oscar           | master                       | Jan 18 🗸                      |
| 136845453 - FHA Polichanges + inbox more document friendly                                                                                                    | Pavel Antiperovitch | oscar           | master                       | Jul 13, 2011 🗸                |

Click Conversions --> Export OpenSSH key. Save private key as C:\Users\owner\Documents\id\_rsa\_oscar"

| <u>File K</u> ey Conversions <u>H</u> elp                                                     |        |
|-----------------------------------------------------------------------------------------------|--------|
| Key Import key                                                                                |        |
| Public ker Export OpenSSH key sfile:                                                          | *      |
| +Zwho8l Export <u>s</u> sh.com key wGk/idS8GqcguNQzlfXhDGQld<br>AWHaVy JP13h1w788so5xyKOxl+Hx | 7Bs    |
| +RhusW5RUu9bt7STBc+z5W1ofJeFJw1NbLf1XfpMVw== rsa-key-20120414                                 | Ŧ      |
| Key fingerprint: ssh-rsa 1023 ac:c2:4e:e5:42:ed:e4:42:18:c6:f7:13:78:4e:eb                    | :3f    |
| Key comment: rsa-key-20120414                                                                 |        |
| Key p <u>a</u> ssphrase:                                                                      |        |
| Confirm passphrase:                                                                           |        |
| Actions                                                                                       |        |
| Generate a public/private key pair                                                            | te     |
| Load an existing private key file                                                             |        |
| Save the generated key Save public key Save privat                                            | te key |
| Parameters                                                                                    |        |
| Type of key to generate:<br>SSH-1 (RSA)  SSH-2 <u>R</u> SA  SSH-2 <u>D</u> SA                 |        |
| Number of <u>bits</u> in a generated key: 1024                                                |        |

Close PuTTY Key Generator

http://download.netbeans.org/netbeans/7.1.1/final/bundles/netbeans-7.1.1-ml-windows.exe

### Install the NetBeans IDE. Click Customize

| NetBeans IDE Installer |                                                                                                    | - • •                    |
|------------------------|----------------------------------------------------------------------------------------------------|--------------------------|
|                        | Welcome to the NetBeans IDE 7.1.1 Inst                                                                                                    | alle                     |
|                        | The installer will install the NetBeans IDE with the following<br>Click Customize to select the packs and runtimes to install.                                                       | packs and runtimes.      |
|                        | Base IDE<br>Java SE<br>Java EE<br>Java ME<br>Java Card™ 3 Connected<br>C/C++<br>Groovy<br>PHP<br>Features on Demand<br><b>Runtimes</b><br>GlassFish Server Open Source Edition 3.1.2 |                          |
| Some NetBeans IDE      | Customize Inst                                                                                                    | tallation Size: 815.0 MB |
|                        | Nex                                                                                                    | ct > Cance               |

Check Apache Tomcat 7.0.22. Click OK. (There are unneeded packages to get Oscar running. I installed everything for other uses.)

| Select packs and runtimes to install from the list below.                                                                                                    | Description                     |
|----------------------------------------------------------------------------------------------------|---------------------------------|
| Image: Base IDE    Image: Delta state    Image: Delta state </td <td>Description</td> | Description                     |
| <ul> <li>✓ Java EE</li> <li>✓ Java ME</li> <li>✓ Java Card™ 3 Connected</li> <li>✓ C/C++</li> <li>✓ Groovy</li> <li>✓ PHP</li> <li>✓ Features on Demand</li> <li>Runtimes</li> <li>✓ GlassFish Server Open Source Edition 3.1.2</li> <li>✓ Apache Tomcat 7.0.22</li> </ul>                                                                                                    | Servlet and JSP specifications. |
|                                                                                                    | OK Cancel                       |

| NetBeans IDE Installer |                                                                                                    |                                                |
|------------------------|----------------------------------------------------------------------------------------------------|------------------------------------------------|
|                        | Welcome to the NetBeans IDE 7.                                                                                      | 1.1 Installe                                   |
|                        | The installer will install the NetBeans IDE with th<br>Click Customize to select the packs and runtimes             | e following packs and runtimes.<br>to install. |
|                        | Base IDE<br>Java SE<br>Java EE<br>Java ME<br>Java Card™ 3 Connected<br>C/C++<br>Groovy<br>PHP<br>Features on Demand |                                                |
|                        | <b>Runtimes</b><br>GlassFish Server Open Source Edition 3.1.2<br>Apache Tomcat 7.0.22                               |                                                |
| 8 NetBeans IDE         | <u>Customize</u>                                                                                                    | Installation Size: 826.3 MB                    |
|                        |                                                                                                    | Next > Cancel                                  |

## Click I Accept the terms... Click Next

| 🕡 NetBeans IDE Installer                                                                                                    |                      |
|----------------------------------------------------------------------------------------------------|----------------------|
| License Agreement<br>Please read the following license agreement carefully                                                                                                    | <b>NetBeans IDE</b>  |
| NETBEANS IDE 7.1.1 ("Product")<br>Oracle licenses NetBeans IDE under the CDDL v 1.0 (CDDL) or<br>GNU General Public License version 2 (GPL), both of which<br>are identified below. You may choose either license to govern<br>your use of NetBeans IDE only upon the condition that you<br>accept all of the terms of either the CDDL or GPL. Read<br>the terms carefully. If you are not willing to be bound by<br>these terms, do not download or use NetBeans IDE.<br>Third party technology that may be necessary for use with<br>NetBeans IDE is specified in THIRDPARTYLICENSE.txt. Such<br>third party technology is licensed to you under the terms<br>of the third party technology license agreement specified<br>and not under either the CDDL or GPL.<br>Please review the list of libraries and licenses provided<br>for use |                      |
| I accept the terms in the license agreement                                                                                                    |                      |
| (                                                                                                    | < Back Next > Cancel |

## Click I accept. Click Next

| O NetBeans IDE Installer                                                                                                    | - • •                |
|----------------------------------------------------------------------------------------------------|----------------------|
| JUnit License Agreement<br>Please read the following license agreement carefully                                                                                                    | S NetBeans IDE       |
| JUnit<br>Common Public License - v 1.0                                                                                                    |                      |
| THE ACCOMPANYING PROGRAM IS PROVIDED UNDER THE TERMS OF THIS COMMO<br>LICENSE ("AGREEMENT"). ANY USE, REPRODUCTION OR DISTRIBUTION OF THE PR<br>CONSTITUTES RECIPIENT'S ACCEPTANCE OF THIS AGREEMENT. | NN PUBLIC<br>COGRAM  |
| 1. DEFINITIONS "Contribution" means:                                                                                                    |                      |
| a) in the case of the initial Contributor, the initial code and<br>documentation distributed under this Agreement, and                                                                                | -                    |
| JUnit is a Java unit testing frameworl                                                                                                    |                      |
| <u>a accept the terms in the license agreement. Install Junit</u> <u>Do not install JUnit</u>                                                                                                    |                      |
| < <u>B</u> ack                                                                                                    | <u>N</u> ext > Cance |

## Click Next

| NetBeans IDE Installer                                                      |                                     |
|-----------------------------------------------------------------------------|-------------------------------------|
| NetBeans IDE 7.1.1 Installation<br>Choose the installation folder and JDK™. | S NetBeans IDE                      |
| Install the NetBeans IDE to:                                                |                                     |
| C:\Program Files\WetBeans 7.1.1                                             | Browse                              |
| JDK™ for the NetBeans IDE:                                                  |                                     |
| C:\Program Files\Java\jdk1.6.0_31                                           | ✓ Browse                            |
|                                                                             |                                     |
|                                                                             |                                     |
|                                                                             |                                     |
|                                                                             |                                     |
|                                                                             |                                     |
|                                                                             |                                     |
|                                                                             |                                     |
|                                                                             |                                     |
|                                                                             | < <u>B</u> ack <u>N</u> ext > Cance |

| NetBeans IDE Installer                                          | _ 0 🔀                            |
|-----------------------------------------------------------------|----------------------------------|
| GlassFish 3.1.2 Installation<br>Choose the installation folder. | S NetBeans IDE                   |
| Install GlassFish to:                                           |                                  |
| C:\Program Files\glassfish-3.1.2                                | B <u>r</u> owse                  |
|                                                                 |                                  |
|                                                                 |                                  |
|                                                                 |                                  |
|                                                                 |                                  |
|                                                                 |                                  |
|                                                                 |                                  |
|                                                                 |                                  |
|                                                                 |                                  |
|                                                                 |                                  |
|                                                                 |                                  |
|                                                                 | < <u>Back</u> <u>Next</u> Cancel |

## Click Next

| NetBeans IDE Installer                                           |                                  |
|------------------------------------------------------------------|----------------------------------|
| Apache Tomcat 7.0.22 Installation<br>Choose destination folder.  | <b>S</b> NetBeanside             |
| Install Apache Tomcat to:                                        |                                  |
| C:\Program Files\Apache Software Foundation\Apache Tomcat 7.0.22 | Browse                           |
|                                                                  |                                  |
|                                                                  |                                  |
|                                                                  |                                  |
|                                                                  |                                  |
|                                                                  |                                  |
|                                                                  |                                  |
|                                                                  |                                  |
|                                                                  |                                  |
|                                                                  |                                  |
|                                                                  |                                  |
|                                                                  | < <u>Back</u> <u>Next</u> Cancel |

#### **Click Install**

| NetBeans IDE Installer                                                                                                    |                        |
|----------------------------------------------------------------------------------------------------|------------------------|
| Summary<br>Click Install to start the installation                                                                                                    | S NetBeans IDE         |
| NetBeans IDE Installation Folder:<br>C:\Program Files\WetBeans 7.1.1<br>GlassFish Server Open Source Edition 3.1.2 Installation Folder:<br>C:\Program Files\glassfish-3.1.2<br>Apache Tomcat 7.0.22 Installation Folder:<br>C:\Program Files\Apache Software Foundation\Apache Tomcat 7.0.22<br>JUnit library will be downloaded and installed during the first NetBeans IDE startup. |                        |
| Total Installation Size:<br>826.3 MB                                                                                                    |                        |
| < <u>B</u> ack                                                                                                    | <u>I</u> nstall Cancel |

#### **Click Finish**

| 🕥 NetBeans IDE Installer                                                                                                    | - • •                                                       |
|----------------------------------------------------------------------------------------------------|-------------------------------------------------------------|
| Setup Complete<br>Click Finish to finish the NetBeans IDE setup.                                                                                                    | S NetBeanside                                               |
| Installation of Java SE, Java EE, Java ME, Java Card™ 3 Connected, Groov                                                                                                    | vy was not completed.                                       |
| Try to run installer again or consult the installation log file for more details:<br>C:\Users\owner\.nbi\og\20120414110238.log                                                                                                    |                                                             |
| To launch the IDE, use either the Start menu or the NetBeans desktop icon.                                                                                                    |                                                             |
| To change installed components and add NetBeans plugins, use Plugin Manager that IDE.                                                                                                    | is an integral part of NetBeans                             |
| Contribute to the NetBeans project by providing anonymous usage data                                                                                                    |                                                             |
| <ul> <li>If you agree to participate, the IDE will keep track of the high-level feature</li> <li>The collected anonymous data will be submitted to a usage statistics databased</li> </ul>                                              | es you use<br>ase at netbeans.org server                    |
| The usage statistics will help the development team to better understand user re-<br>improvements in future releases. We cannot and will not reverse-engineer that o<br>details concerning your projects. See <u>more information</u> . | quirements and prioritize<br>ollected data to find specific |
|                                                                                                    |                                                             |
|                                                                                                    | Einish                                                      |

6) Edit in WordPad the file: C:\Program Files\NetBeans 7.1.1\etc\netbeans.conf

Add the following arguments to netbeans\_default\_options: -J-Xmx1024m -J-XX:PermSize=512m

So the whole netbeans\_default\_options is now:

netbeans\_default\_options="-J-client -J-Xss2m -J-Xms32m -J-XX:PermSize=32m -J-Xmx1024m -J-XX:PermSize=512m -J-Dapple.laf.useScreenMenuBar=true -J-Dapple.awt.graphics.UseQuartz=true -J-Dsun.java2d.noddraw=true -J-Dsun.zip.disableMemoryMapping=true"

Save as Text Document in the "My Documents" directory. Copy and replace the file

C:\Program Files\NetBeans 7.1.1\etc\netbeans.conf

7) Download and extract Apache Maven 2.2.1 (Binary zip)

http://www.apache.org/dyn/closer.cgi/maven/binaries/apache-maven-2.2.1-bin.zip

#### Extract all files

|                  | · commondar · apacite-marten-1223 | romap v     |                 |          |      |       |                  | - +7 | search apache-maven-2.2.1 | out ap |
|------------------|-----------------------------------|-------------|-----------------|----------|------|-------|------------------|------|---------------------------|--------|
| ganize • Extract | all files                         |             |                 |          |      |       |                  |      | 一 •                       | -      |
| Favorites        | Name                              | Туре        | Compressed size | Password | Size | Ratio | Date modified    |      |                           |        |
| E Desktop        | 🔰 apache-maven-2.2.1              | File folder |                 |          |      |       | 8/6/2009 3:18 PM |      |                           |        |
| Downloads        |                                   |             |                 |          |      |       |                  |      |                           |        |
| E Recent Places  |                                   |             |                 |          |      |       |                  |      |                           |        |
| Libraries        |                                   |             |                 |          |      |       |                  |      |                           |        |
| Documents        |                                   |             |                 |          |      |       |                  |      |                           |        |
| Music 1          |                                   |             |                 |          |      |       |                  |      |                           |        |
| Pictures         |                                   |             |                 |          |      |       |                  |      |                           |        |
| VIDEOS           |                                   |             |                 |          |      |       |                  |      |                           |        |
| Homegroup        |                                   |             |                 |          |      |       |                  |      |                           |        |
|                  |                                   |             |                 |          |      |       |                  |      |                           |        |
| Computer         |                                   |             |                 |          |      |       |                  |      |                           |        |
| Cocar prise (c.) |                                   |             |                 |          |      |       |                  |      |                           |        |
| Network          |                                   |             |                 |          |      |       |                  |      |                           |        |
|                  |                                   |             |                 |          |      |       |                  |      |                           |        |
|                  |                                   |             |                 |          |      |       |                  |      |                           |        |
|                  |                                   |             |                 |          |      |       |                  |      |                           |        |
|                  |                                   |             |                 |          |      |       |                  |      |                           |        |
|                  |                                   |             |                 |          |      |       |                  |      |                           |        |
|                  |                                   |             |                 |          |      |       |                  |      |                           |        |
|                  |                                   |             |                 |          |      |       |                  |      |                           |        |
|                  |                                   |             |                 |          |      |       |                  |      |                           |        |
|                  |                                   |             |                 |          |      |       |                  |      |                           |        |
|                  |                                   |             |                 |          |      |       |                  |      |                           |        |
|                  |                                   |             |                 |          |      |       |                  |      |                           |        |
|                  |                                   |             |                 |          |      |       |                  |      |                           |        |
|                  |                                   |             |                 |          |      |       |                  |      |                           |        |
| 6 1 ham          |                                   |             |                 |          |      |       |                  |      |                           |        |
| r uem            |                                   |             |                 |          |      |       |                  |      |                           |        |

Extract to C:\Users\owner\Documents. Click Extract

|                                                 | <b>—</b>        |
|-------------------------------------------------|-----------------|
| 🕞 🚯 Extract Compressed (Zipped) Folders         |                 |
|                                                 |                 |
| Select a Destination and Extract Files          |                 |
| Files will be extracted to this <u>f</u> older: |                 |
| C:\Users\owner\Documents                        | B <u>r</u> owse |
|                                                 |                 |
| ✓ Show extracted files when complete            |                 |
|                                                 |                 |
|                                                 |                 |
|                                                 |                 |
|                                                 |                 |
|                                                 |                 |
|                                                 |                 |
|                                                 |                 |
| Ext                                             | ract Cancel     |
|                                                 |                 |

8) Download and extract Apache Tomcat 6.0.35 Binary Distributions 64 bit Windows Zip

http://apache.parentingamerica.com/tomcat/tomcat-6/v6.0.35/bin/apache-tomcat-6.0.35-windows-x64.zip

Extract all files

| • owner •                                                                                                    | Downloads + apache-tomcat-6.0.3 | 8-windows-x64.zip 🕨 |                 |               |       |                     | • 47 Search apoche-torreat-6.0.35-window \$ |
|----------------------------------------------------------------------------------------------------|---------------------------------|---------------------|-----------------|---------------|-------|---------------------|---------------------------------------------|
| Organize - Extract all I                                                                                                    | ilei                            |                     |                 |               |       |                     | E • 🔟 0                                     |
| Favorites                                                                                                    | Name                            | Туре                | Compressed size | Password Size | Ratio | Date modified       |                                             |
| Desitop                                                                                                    | 🕌 apache-tomcat-6.0.35          | File folder         |                 |               |       | 11/28/2011 10:12 AM |                                             |
| G Libraries<br>C Documents<br>→ Music<br>Fictures<br>Tideos                                                                                                    |                                 |                     |                 |               |       |                     |                                             |
| 🔧 Homegroup                                                                                                    |                                 |                     |                 |               |       |                     |                                             |
| Computer<br>Coal Disk (C)<br>Lander<br>Bibl03Hack22dfall<br>MySQL InneDB De<br>Program Files<br>Program Files<br>Program Files<br>Program Files<br>Windows<br>Network |                                 |                     |                 |               |       |                     |                                             |
| 1 item                                                                                                    |                                 |                     |                 |               |       |                     |                                             |

# Extract to C:\Users\owner\Documents. Click Extract

| 0 | Extract Compressed (Zipped) Folders             |                     | <b>×</b> |
|---|-------------------------------------------------|---------------------|----------|
|   | Select a Destination and Extract Files          |                     |          |
|   | Files will be extracted to this <u>f</u> older: |                     |          |
|   | C:\Users\owner\Documents                        | B <u>r</u> owse     |          |
|   | Show extracted files when complete              |                     |          |
|   |                                                 |                     |          |
|   |                                                 |                     |          |
|   |                                                 |                     |          |
|   |                                                 |                     |          |
|   |                                                 |                     |          |
|   |                                                 |                     | _        |
|   | (                                               | <u>E</u> xtract Can | cel      |

## 9) Set Environnement Variables : CATALINA\_HOME

Computer. Right Click Properties. Click Advanced system settings. Click Environment Variables

| System Properties                                                        |
|--------------------------------------------------------------------------|
| Computer Name Hardware Advanced System Protection Remote                 |
| You must be logged on as an Administrator to make most of these changes. |
| Visual effects, processor scheduling, memory usage, and virtual memory   |
| Settings                                                                 |
| User Profiles                                                            |
| Desktop settings related to your logon                                   |
| S <u>e</u> ttings                                                        |
| Startup and Recovery                                                     |
| System startup, system failure, and debugging information                |
| Seţtings                                                                 |
| Environment Variables                                                    |
| OK Cancel Apply                                                          |

Click New System variables.

| Environmen         | nt Variables 🔀                   |
|--------------------|----------------------------------|
| <u>U</u> ser varia | ables for owner                  |
| Variable           | · Value                          |
| TEMP               | %USERPROFILE%\AppData\Local\Temp |
| TMP                | %USERPROFILE%\AppData\Local\Temp |
|                    | New Edit Delete                  |
| System va          | ariables Value                   |
| ComSpe             | ec C:\Windows\system32\cmd.exe   |
| FP_NO_             | HOST_C NO                        |
| NUMBER             | R_OF_P 1                         |
| OS                 | Windows_NT                       |
|                    | New Edit Delete                  |
|                    | OK Cancel                        |

Enter Variable Name: CATALINA\_HOME

Enter Variable value: C:\Users\owner\Documents\apache-tomcat-6.0.35

| New System Variable     |                                        |
|-------------------------|----------------------------------------|
| Variable <u>n</u> ame:  | CATALINA_HOME                          |
| Variable <u>v</u> alue: | ;\owner\Documents\apache-tomcat-6.0.35 |
|                         | OK Cancel                              |

## 10) Run NetBeans and clone repository

| Learn & Discover                                       | My NetBeans                                                                                                    | What's New    |  |
|--------------------------------------------------------|----------------------------------------------------------------------------------------------------|---------------|--|
| Take a Tour                                            |                                                                                                    |               |  |
| Try a Sample Project<br>What's New<br>Community Corner | Demos & Tutorials<br>Java SE Applications<br>Java and Java?X CUI Applications<br>Java EE & Java Web Applications<br>CIC++ Applications<br>PIP Applications<br>Mobile and Embedded Applications | Featured Demo |  |
| ORACLE                                                 | 👿 Show On Startup                                                                                                    | d).<br>Joan   |  |

### Select Team --> Git --> Clone

| 00  | Ione Repository       |                                  |                                                 | ×      |  |  |  |  |
|-----|-----------------------|----------------------------------|-------------------------------------------------|--------|--|--|--|--|
| Ste | ps                    | Remote Repository                |                                                 |        |  |  |  |  |
| 1.  | Remote Repository     | Specify Git Repository Location: |                                                 |        |  |  |  |  |
| 3.  | Destination Directory | <u>R</u> epository URL:          | jie:///                                         | Browse |  |  |  |  |
|     |                       |                                  | file:///path/to/repo.git/ or /path/to/repo.git/ |        |  |  |  |  |
|     |                       |                                  |                                                 |        |  |  |  |  |
|     |                       |                                  |                                                 |        |  |  |  |  |
|     |                       |                                  |                                                 |        |  |  |  |  |
|     |                       |                                  |                                                 |        |  |  |  |  |
|     |                       |                                  |                                                 |        |  |  |  |  |
|     |                       |                                  |                                                 |        |  |  |  |  |
|     |                       |                                  |                                                 |        |  |  |  |  |
|     |                       |                                  | < <u>Back</u> Next > Einish Cancel              | Help   |  |  |  |  |

Enter Repository URL: ssh://xxxxx@source.oscartools.org:29418/oscardocument

xxxxx is your username in Gerrit.

Select Private Key File: C:\Users\owner\Documents\id\_rsa\_oscar .

## Enter the Passphrase. Click Save Passphrase

# Click Next

| Clone Repository         |                                                               |  |  |  |  |  |
|--------------------------|---------------------------------------------------------------|--|--|--|--|--|
| Steps                    | Remote Repository                                             |  |  |  |  |  |
| 1. Remote Repository     | Specify Git Repository Location:                              |  |  |  |  |  |
| 3. Destination Directory | Repository URL: ssh://xxxxx@source.oscartools.org:29418/oscar |  |  |  |  |  |
|                          | ssh://host.xz[:port]/path/to/repo.git/                        |  |  |  |  |  |
|                          | Username: xxxxx (leave blank for anonymous access)            |  |  |  |  |  |
|                          | Password                                                      |  |  |  |  |  |
|                          | Password: Save Password                                       |  |  |  |  |  |
|                          | Private/Public Key                                            |  |  |  |  |  |
|                          | Private Key Ele: C:\Users\owner\Documents\id_rsa_oscar Browse |  |  |  |  |  |
|                          | Passphrase: Save Passphrase                                   |  |  |  |  |  |
|                          | Proxy Configuration                                           |  |  |  |  |  |
|                          | < Back Next > Einish Cancel Help                              |  |  |  |  |  |

### Click Yes

| Conr | necting to ssh://tan@source.oscartools.org:29418                                                                                                    |
|------|----------------------------------------------------------------------------------------------------|
| ?    | The authenticity of host 'source.oscartools.org' can't be established.<br>RSA key fingerprint is e9:89:80:f7:c1:a3:f6:60:b1:44:f9:a5:26:5c:5b:e4.<br>Are you sure you want to continue connecting? |
|      | Yes No Cancel                                                                                                    |

#### Select master. Click Next

| Clone Repository                           |                              | ×   |
|--------------------------------------------|------------------------------|-----|
| Steps                                      | Remote Branches              |     |
| 1. Remote Repository<br>2. Remote Branches | Select Remote Branches       |     |
| 3. Destination Directory                   | RELEASE_10_06                | ^   |
|                                            | RELEASE_12                   |     |
|                                            | RELEASE_9_06                 |     |
|                                            | branch-July-29-2009          |     |
|                                            | branch_CAISI_20091007        |     |
|                                            | branch_CAISI_20100604        | Ξ   |
|                                            | caisi_2_0_0                  |     |
|                                            | caisi_rel_2_0_0              |     |
|                                            | new_RELEASE_10_06            |     |
|                                            | new_RELEASE_10_06_updateable |     |
|                                            | I NEW_KELCASE_10_12          | •   |
|                                            |                              |     |
|                                            |                              |     |
|                                            | < Back                       | elp |

### **Click Finish**

| Clone Repository                                               |                                                                 | <b>—</b> |
|----------------------------------------------------------------|-----------------------------------------------------------------|----------|
| Steps                                                          | Destination Directory                                           |          |
| <ol> <li>Remote Repository</li> <li>Remote Branches</li> </ol> | Specify the Parent Directory and Name for this Clone            |          |
| 3. Destination Directory                                       | Parent Directory: C: \Users \owner \Documents \WetBeansProjects | Browse   |
|                                                                | Clone Name: oscar                                               |          |
|                                                                |                                                                 |          |
|                                                                | Checkout Branch: master*                                        |          |
|                                                                | Remote Name: origin                                             |          |
|                                                                | ✓ Scan for NetBeans Projects after Clone                        |          |
|                                                                |                                                                 |          |
|                                                                |                                                                 |          |
|                                                                | < <u>B</u> ack Next > Einish Cancel                             | Help     |

It will take a while to clone.

| VetBeans IDE 7.1.1                                  |                                  |                             | ×   |
|-----------------------------------------------------|----------------------------------|-----------------------------|-----|
| File Edit View Navigate Source Refactor Run Debug E | Profile Team Tools Window Help   | Q- Search (Ctrl+I)          |     |
|                                                     |                                  |                             |     |
| Start Page 🕺                                        |                                  | <.>                         | - 0 |
|                                                     | NetBeans IDE                     |                             |     |
| Learn & Discover                                    | My NetBeans                      | What's New                  |     |
| Take a Tour                                         | Demos & Tutorials                | Featured Demo               |     |
| The Comple Design                                   |                                  |                             |     |
| Try a sample Project                                | Java SE Applications             | Cannot connect to internet. |     |
| What's New                                          | Java EE & Java Web Applications  |                             |     |
| Community Corner                                    | C/C++ Applications               |                             |     |
|                                                     | PHP Applications                 |                             |     |
|                                                     | Mobile and Embedded Applications |                             |     |
|                                                     | All Online Documentation >>      |                             |     |
|                                                     |                                  | <u></u>                     |     |
| ORACLE                                              | V Show On Startup                | Java                        |     |
|                                                     |                                  |                             |     |
|                                                     |                                  |                             |     |
|                                                     |                                  |                             |     |
|                                                     |                                  |                             |     |
|                                                     |                                  |                             |     |
|                                                     |                                  | Cloning                     | INS |

Click Open Project and wait...

| Clone | e Completed 📃                                                 | ٢. |
|-------|---------------------------------------------------------------|----|
| 0     | oscar project was cloned.<br>Do you want to open the project? |    |
|       | Open Project Close                                            |    |

### Click Team --> Git --> Clone

| Clone Repository         |                   |                                                    | ×      |
|--------------------------|-------------------|----------------------------------------------------|--------|
| Steps                    | Remote Repos      | itory                                              |        |
| 1. Remote Repository     | Specify Git Repos | itory Location:                                    |        |
| 3. Destination Directory | Repository URL:   | ¢: \Users\owner \Documents\WetBeansProjects \oscar | Browse |
|                          |                   | file:///path/to/repo.git/ or /path/to/repo.git/    |        |
|                          |                   |                                                    |        |
|                          |                   |                                                    |        |
|                          |                   |                                                    |        |
|                          |                   |                                                    |        |
|                          |                   |                                                    |        |
|                          |                   |                                                    |        |
|                          |                   |                                                    |        |
|                          |                   |                                                    |        |
|                          |                   |                                                    |        |
|                          |                   |                                                    |        |
|                          |                   | < Back Next > Einish Cancel                        | Help   |

Enter Repository URL: ssh://xxxx@source.oscartools.org:29418/oscar\_documents

xxxxx is your username in Gerrit.

Select Private Key File: C:\Users\owner\Documents\id\_rsa\_oscar .

Enter the Passphrase. Click Save Passphrase

**Click Next** 

| 🗊 ci            | lone Repository                      |                                                                                                    | 3 |
|-----------------|--------------------------------------|----------------------------------------------------------------------------------------------------|---|
| Ste             | ps                                   | Remote Repository                                                                                               |   |
| <b>1.</b><br>2. | Remote Repository<br>Remote Branches | Specify Git Repository Location:                                                                                |   |
| 3.              | Destination Directory                | Repository URL: ssh://xxxxx@source.oscartools.org:29418/oscar_documents  ssh://host.xzf:port1/path/to/repo.git/ |   |
|                 |                                      | Username: xxxxx (leave blank for anonymous access)                                                              |   |
|                 |                                      | ⊘ Password                                                                                                    |   |
|                 |                                      | Password: Save Password                                                                                         |   |
|                 |                                      | Private/Public Key                                                                                              |   |
|                 |                                      | Private Key Eile: C:\Users\owner\Documents\jd_rsa_oscar Browse                                                  |   |
|                 |                                      | Passphrase: •••••• 🖾 Save Passphrase                                                                            |   |
|                 |                                      | Proxy Configuration                                                                                             |   |
|                 |                                      | < Back Next > Einish Cancel Help                                                                                | ] |

#### Select master. Click Next

| Clone Repository                                                                              |                                                                                                    | 3 |
|-----------------------------------------------------------------------------------------------|----------------------------------------------------------------------------------------------------|---|
| Steps                                                                                         | Remote Branches                                                                                                    | _ |
| <ol> <li>Remote Repository</li> <li>Remote Branches</li> <li>Destination Directory</li> </ol> | Select Remote Branches          ARRIL_01_RELEASE         QUATRO_TORONTO_RFQ_20080408B         RELEASE_9_12         caisi_rel_2_0_0         master*         origin         oscar_mcmatmaster* |   |
|                                                                                               | < <u>Back</u> Next > Einish Cancel Help                                                                                                    |   |

### click Finish

| Clone Repository                                              |                                                                    |
|---------------------------------------------------------------|--------------------------------------------------------------------|
| Steps                                                         | Destination Directory                                              |
| Remote Repository     Remote Branches     Posterior Directory | Specify the Parent Directory and Name for this Clone               |
| 3. Destination Directory                                      | Parent Directory: C:\Users\owner\Documents\NetBeansProjects Browse |
|                                                               | Clone Name: oscar_documents                                        |
|                                                               |                                                                    |
|                                                               | Checkout Branch: master*                                           |
|                                                               | Remote Name: origin                                                |
|                                                               | V Scan for NetBeans Projects after Clone                           |
|                                                               |                                                                    |
|                                                               |                                                                    |
|                                                               | < <u>B</u> ack Next > Einish Cancel Help                           |

#### **Click Open Project**

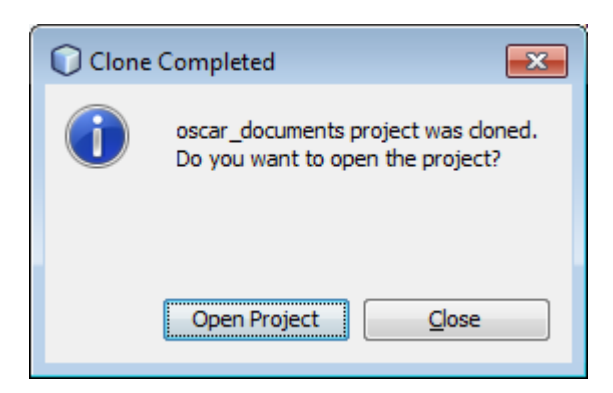

Click Run. Set Main Project. Select oscar

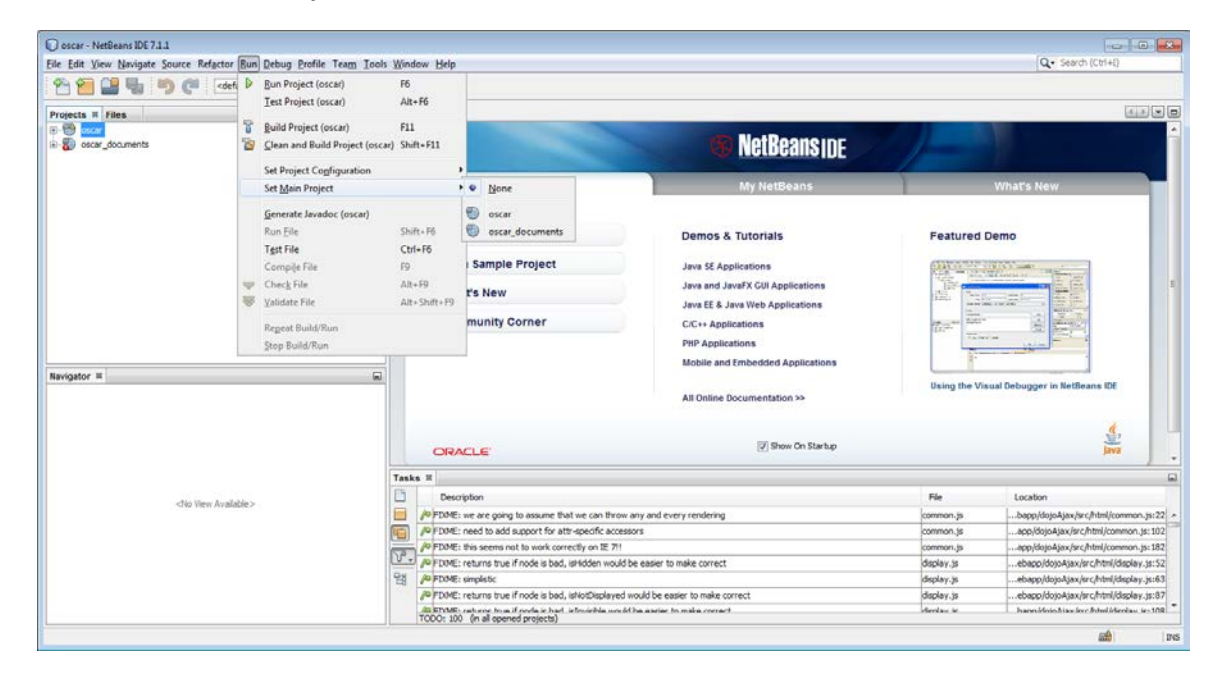

## 11) Other Netbeans configurations

### Click Tools --> Server. Click Add Server

| Servers                                          |                                                                                 |
|--------------------------------------------------|---------------------------------------------------------------------------------|
| Servers:                                         |                                                                                 |
| Servers                                          | Server Name: Apache Tomcat 7.0.22.0                                             |
| Apache Tomcat 7.0.22.0<br>GlassFish Server 3.1.2 | Server Iype: Apache Tomcat                                                      |
|                                                  | Connection Startup Platform Deployment Classes Sources Javadoc                  |
|                                                  | Catalina Home: C:\Program Files\Apache Software Foundation\Apache Tomcat 7.0.22 |
|                                                  | Catalina Base: C:\Users\owner\.netbeans\7.1.1\apache-tomcat-7.0.22.0_base       |
|                                                  | Credentials of an existing user in the "manager-script" role                    |
|                                                  | Password: Show                                                                  |
|                                                  | Server Port: 8084                                                               |
|                                                  | Shut <u>d</u> own Port: 8025                                                    |
|                                                  | ☑ Enable HTTP Monitor                                                           |
|                                                  | Note: Changes will take affect the next time you start the server               |
| Add Server Remove Server                         |                                                                                 |
|                                                  | Close Help                                                                      |

## Click Apache Tomcat

Enter name: Apache Tomcat 6.0.35. Click Next

| Add Server Instance |         | ×.                               |
|---------------------|---------|----------------------------------|
| Steps               | Choose  | Server                           |
| 1. Choose Server    |         |                                  |
| 2                   | Server: | Apache Tomcat                    |
|                     |         | GlassFish Server 3+              |
|                     |         | JBoss Application Server         |
|                     |         | Oracle WebLogic Server           |
|                     |         |                                  |
|                     |         |                                  |
|                     |         |                                  |
|                     |         |                                  |
|                     |         |                                  |
|                     |         |                                  |
|                     |         |                                  |
|                     |         |                                  |
|                     |         |                                  |
|                     | Name:   | Apache Tomcat 6.0.35             |
|                     |         |                                  |
|                     |         |                                  |
|                     |         |                                  |
|                     |         |                                  |
|                     |         | < Back Next > Finish Cancel Help |
|                     |         |                                  |

# Enter Server Location: C:\Users\owner\Documents\apache-tomcat-6.0.35

### Create Username and Password. Click Finish

| Add Server Instance                  |                                                                                 | <b>—X</b> — |
|--------------------------------------|---------------------------------------------------------------------------------|-------------|
| Steps                                | Installation and Login Details                                                  |             |
| 1. Choose Server                     | Specify the Server Location (Catalina Home) and login details                   |             |
| 2. Installation and Login<br>Details | Server Location: C:\Users\owner\Documents\apache-tomcat-6.0.35                  | Browse      |
|                                      | Use Private Configuration Folder (Catalina Base)                                |             |
|                                      | Catalina Base:                                                                  | Browse      |
|                                      | Enter the credentials of an existing user in the manager or manager-script role |             |
|                                      | Username: admin                                                                 |             |
|                                      | Password:                                                                       |             |
|                                      | ☑ Create user if it does not exist                                              |             |
|                                      |                                                                                 |             |
|                                      |                                                                                 |             |
|                                      | < <u>B</u> ack Next > Einish Cancel                                             | Help        |

## **Click Platform**

| Servers                         |                                                                                                    | ×    |
|---------------------------------|----------------------------------------------------------------------------------------------------|------|
| <u>S</u> ervers:                |                                                                                                    |      |
| Servers                         | Server Name: Apache Tomcat 6.0.35                                                                            |      |
| Apache Tomcat 6.0.35            | Server Type: Apache Tomcat                                                                                   |      |
| GlassFish Server 3.1.2          | Connection Startup Platform Deployment Classes Sources Javadoc                                               |      |
|                                 | Catalina Home: C:\Users\owner\Documents\apache-tomcat-6.0.35                                                 |      |
|                                 | Catalina Base: C:\Users\owner\Documents\apache-tomcat-6.0.35                                                 |      |
|                                 | Credentials of an existing user in the "manager" role Username: admin Password: •••••••• Server Port: 8080 - |      |
|                                 | Shut <u>d</u> own Port: 8005                                                                                 |      |
|                                 | Enable HTTP Monitor                                                                                          |      |
|                                 | Note: Changes will take affect the next time you start the server                                            |      |
| Add Server <u>Remove Server</u> |                                                                                                    |      |
|                                 | Close                                                                                                    | ielp |

## Enter VM Options: -XX:PermSize=64m -XX:MaxPermSize=512m -Xmx512m

### Click Close

| Servers                          |                                                                   |
|----------------------------------|-------------------------------------------------------------------|
| Servers:                         |                                                                   |
| Servers                          | Server Name: Apache Tomcat 6.0.35                                 |
| Apache Tomcat 7.0.22.0           | Server Lype: Apache Tomcat                                        |
| GlassFish Server 3.1.2           | Connection Startup Platform Deployment Classes Sources Javadoc    |
|                                  | Java Platform: JDK 1.6 (Default)                                  |
|                                  | M Options:         -XX:PermSize=64m -XX:MaxPermSize=512m -Xmx512m |
|                                  | (e.gXms64m)                                                       |
|                                  | V Use IDE Proxy Settings                                          |
|                                  | Security Manager                                                  |
|                                  |                                                                   |
|                                  |                                                                   |
|                                  |                                                                   |
|                                  |                                                                   |
|                                  | Note: Changes will take affect the next time you start the server |
| Add Server <u>R</u> emove Server |                                                                   |
|                                  |                                                                   |
|                                  | Close Help                                                        |

Tools --> Options --> Miscellaneous

| Options           |                                                                                                    |                                                  |                                                                                        |                                                      |                           |                  | × |
|-------------------|----------------------------------------------------------------------------------------------------|--------------------------------------------------|----------------------------------------------------------------------------------------|------------------------------------------------------|---------------------------|------------------|---|
| General           | Editor Fonts & Colors                                                                                 | Keymap                                           | Miscellaneous                                                                          |                                                      |                           |                  |   |
| Web Browser:      | <pre><default browser="" system=""></default></pre>                                                   |                                                  |                                                                                        |                                                      |                           | ▼ Edit           |   |
| Proxy Settings:   | No Proxy     Use System Proxy Settings     Manual Proxy Settings     HTTP Proxy:     More             | ings                                             |                                                                                        |                                                      |                           | Port:            |   |
| Usage Statistics: | Helg us improve the Net<br>The usage statistics help us<br>reverse-engineer the collect<br>Learn more | Beans IDE by<br>better unders<br>red data to fin | / providing anonymous usa<br>stand user requirements a<br>nd specific details about yo | age data<br>Ind prioritize improven<br>uur projects. | ients in future releases. | We will never    |   |
| Export            | <u>I</u> mport                                                                                        |                                                  |                                                                                        |                                                      | OK Can                    | tel <u>H</u> elp |   |

#### Click Maven

| Options                                |                                                                                                    | ×                                                  |
|----------------------------------------|----------------------------------------------------------------------------------------------------|----------------------------------------------------|
| General E                              | Editor Fonts & Colors Keymap Miscellaneous                                                                                                    |                                                    |
| Issue Trackino<br>Ant                  | Java Debugger JavaScript Maven Profiler Spellchecker<br>Appearance Diff Files                                                                                                    | Tasks Terminal Versioning<br>GUI Builder           |
| An <u>t</u> Home:                      | C:\Program Files\WetBeans 7.1.1\java\ant<br>(Apache Ant(TM) version 1.8.2 compiled on December 20 2010)<br>✓ Save All Modified Files Before Running Ant<br>✓ Reuse Output Tabs from Finished Processes<br>Always Show Qutput | Browse Default                                     |
| <u>V</u> erbosity Level:<br>Classpath: | Normal                                                                                                    | Add Directory Add JAR/ZIP Remove Move Up Move Down |
| Properties:                            | build.compiler.emacs=true                                                                                                    |                                                    |
| Export Im                              | port                                                                                                    | OK Cancel <u>H</u> elp                             |

Maven Home. Browse. Select C:\Users\owner\Documents\apache-maven-2.2.1

## Enter Global Execution Options: -Dmaven.test.skip=true

# Click OK

| Options                                                                                                    |                              |                               |                       |                               | ×          |  |  |
|----------------------------------------------------------------------------------------------------|------------------------------|-------------------------------|-----------------------|-------------------------------|------------|--|--|
| <u>@</u> 2                                                                                                    |                              |                               |                       |                               |            |  |  |
| 영미 문ditor Fonts                                                                                                    | s & Colors Keymap            | Miscellaneous                 |                       |                               |            |  |  |
|                                                                                                    |                              |                               |                       |                               |            |  |  |
| Ant<br>Issue Tracking Java Deb                                                                                                    | Appearance<br>lavaScript     | Diff<br>Maven Profiler        | Files                 | GUI Builder<br>Tasks Terminal | Versioning |  |  |
| and indusing barroots                                                                                                    | agger   savasaripe           |                               | opereneerer           | rooto remain                  | resoluting |  |  |
| Maven Home : C:\                                                                                                    | Users \owner \Documents \ap  | pache-maven-2.2.1             |                       | •                             |            |  |  |
| (Ver                                                                                                    | sion: 2.2.1)                 |                               |                       |                               |            |  |  |
| Global Execution Options : -Dr                                                                                                    | naven.test.skip=true         |                               |                       |                               | Add        |  |  |
|                                                                                                    | Skip Tests for any build exc | ecutions not directly related | to testing            |                               |            |  |  |
| Dependency Download Stratem                                                                                                    | v ·                          | ,                             |                       |                               |            |  |  |
| Download Binaries :                                                                                                    | Never                        |                               |                       | •                             |            |  |  |
| Check Javadoc :                                                                                                    | Never                        | Never -                       |                       |                               |            |  |  |
| Check Savador 1                                                                                                    | Neve                         | Neve                          |                       |                               |            |  |  |
| Check gources .                                                                                                    | ivevel                       | these "Manage" and so los as  |                       | ▼ .                           |            |  |  |
| Please note that setting an                                                                                                    | y of these to values other i | unan wever canmake op         | ening projects signin | cartuy slower.                |            |  |  |
|                                                                                                    |                              |                               |                       |                               |            |  |  |
| Edit Global Custom Goal Defi                                                                                                    | nitions                      |                               |                       |                               |            |  |  |
| Index Update Frequency: Onc                                                                                                    | e a week                     |                               |                       | -                             | Index Now  |  |  |
| processing and a second second s |                              |                               |                       | •                             | Track Terr |  |  |
|                                                                                                    |                              |                               |                       |                               |            |  |  |
|                                                                                                    |                              |                               |                       |                               |            |  |  |
|                                                                                                    |                              |                               |                       |                               |            |  |  |
| •                                                                                                    |                              |                               |                       |                               | •          |  |  |
|                                                                                                    |                              |                               |                       |                               |            |  |  |
| Export Import                                                                                                    |                              |                               |                       | OK Cancel                     | Help       |  |  |
|                                                                                                    |                              |                               | _                     |                               |            |  |  |

Select Project --> oscar --> Right click on Properties. Click Run

| Project Properties - oscar                                                                                                    |                                                                                                    |                                       | × |
|----------------------------------------------------------------------------------------------------|----------------------------------------------------------------------------------------------------|---------------------------------------|---|
| Project Properties - oscar  Categories:   Genera  Sources  Configurations  Configurations  Frameworks  Build  Compile  Run  Compile  Run  Compile  Compile | <u>G</u> roup Id:<br><u>A</u> rtifact Id:<br><u>V</u> ersion:<br><u>P</u> ackaging:<br><u>N</u> ame:<br><u>D</u> escription: | org.oscarehr oscar SNAPSHOT war oscar |   |
| Checkstyle rormatting                                                                                                    |                                                                                                    |                                       |   |
|                                                                                                    |                                                                                                    | OK Cancel Help                        |   |

# Select Server: Apache Tomcat 6.0.35. Click OK

#### 12) Create Database

Open Notepad. Paste the following into Notepad:

@echo off rem CREATE DATABASE

SET USER=%1 SET PASSWORD=%2 SET DATABASE\_NAME=%3

rem should be "on" or "bc" corresponding to the oscarinit\_XX.sql XX qualifier SET LOCATION=%4

rem should be "9" or "10" corresponding to the icdXX.sql qualifier SET ICD=%5

mysqladmin -u%USER% -p%PASSWORD% create %DATABASE\_NAME% echo grant all on %DATABASE\_NAME%.\* to %USER%@localhost identified by "%PASSWORD%" | mysql -u%USER% p%PASSWORD% %DATABASE\_NAME%

echo loading oscarinit.sql...

mysql -u%USER% -p%PASSWORD% %DATABASE NAME% < oscarinit.sql echo loading oscarinit %LOCATION%.sql... mysql -u%USER% -p%PASSWORD% %DATABASE\_NAME% < oscarinit\_%LOCATION%.sql echo loading oscardata.sql... mysql -u%USER% -p%PASSWORD% %DATABASE\_NAME% < oscardata.sql echo loading oscardata\_%LOCATION%.sql... mysql -u%USER% -p%PASSWORD% %DATABASE\_NAME% < oscardata\_%LOCATION%.sql echo loading icd%ICD%.sql... mysql -u%USER% -p%PASSWORD% %DATABASE\_NAME% < icd%ICD%.sql echo changing to caisi directory... cd caisi echo loading initcaisi.sql... mysql -u%USER% -p%PASSWORD% %DATABASE\_NAME% < initcaisi.sql echo loading initcaisidata.sql... mysql -u%USER% -p%PASSWORD% %DATABASE NAME% < initcaisidata.sql echo changing back to the mysql directory... cd .. echo loading icd%ICD%\_issue\_groups.sql...

mysql -u%USER% -p%PASSWORD% %DATABASE\_NAME% < icd%ICD%\_issue\_groups.sql echo loading measurementMapData.sql... mysql -u%USER% -p%PASSWORD% %DATABASE\_NAME% < measurementMapData.sql echo loading expire\_oscardoc.sql mysql -u%USER% -p%PASSWORD% %DATABASE\_NAME% < expire\_oscardoc.sql echo all done! echo the default user is oscardoc echo password mac2002 echo pin 1117

echo For security reasons these credentials are set to expire in a month!

Save to C:\Users\owner\Documents\NetBeansProjects\oscar\database\mysql\createdatabase\_generic.bat

| )rganize 🔻 New f      | older   |                           |                   |             | :==            | •      |
|-----------------------|---------|---------------------------|-------------------|-------------|----------------|--------|
| Favorites 📃 Desktop   |         | Documents library         |                   |             | Arrange by: Fo | lder 🔻 |
| 🗼 Downloads           |         | Name                      | Date modified     | Туре        | Size           |        |
| 📃 Recent Places       | =       | bcma updater              | 4/14/2012 8:06 PM | File folder |                |        |
| - 1 (hara)            |         | Caisi                     | 4/14/2012 8:06 PM | File folder |                |        |
| Documents             |         | image_blob_migration      | 4/14/2012 8:06 PM | File folder |                |        |
| My Documents          |         | 🌗 olis                    | 4/14/2012 8:06 PM | File folder |                |        |
| Public Docume         |         | 퉬 updates                 | 4/14/2012 8:06 PM | File folder |                |        |
|                       |         | createdatabase_bc.sh      | 4/14/2012 8:05 PM | SH File     |                | 1 KB   |
| Pictures              |         | createdatabase_generic.sh | 4/14/2012 8:06 PM | SH File     |                | 2 KB   |
| Videos                | -       | createdatabase_on.sh      | 4/14/2012 8:05 PM | SH File     |                | 1 KB   |
| File <u>n</u> ame: cr | eated   | latabase_generic.bat      |                   |             |                |        |
| Save as type: Al      | l Files | : (*.*)                   |                   |             |                |        |

#### run cmd

| C:\Windows\system32\cmd.exe                                                                            |   |
|----------------------------------------------------------------------------------------------------|---|
| Microsoft Windows [Version 6.1.7600]<br>Copyright (c) 2009 Microsoft Corporation. All rights reserved. |   |
| C:\Users\owner>                                                                                        |   |
|                                                                                                    |   |
|                                                                                                    |   |
|                                                                                                    |   |
|                                                                                                    |   |
|                                                                                                    |   |
|                                                                                                    |   |
|                                                                                                    |   |
|                                                                                                    |   |
|                                                                                                    | ~ |

Type: cd C:\Users\owner\Documents\NetBeansProjects\oscar\database\mysql

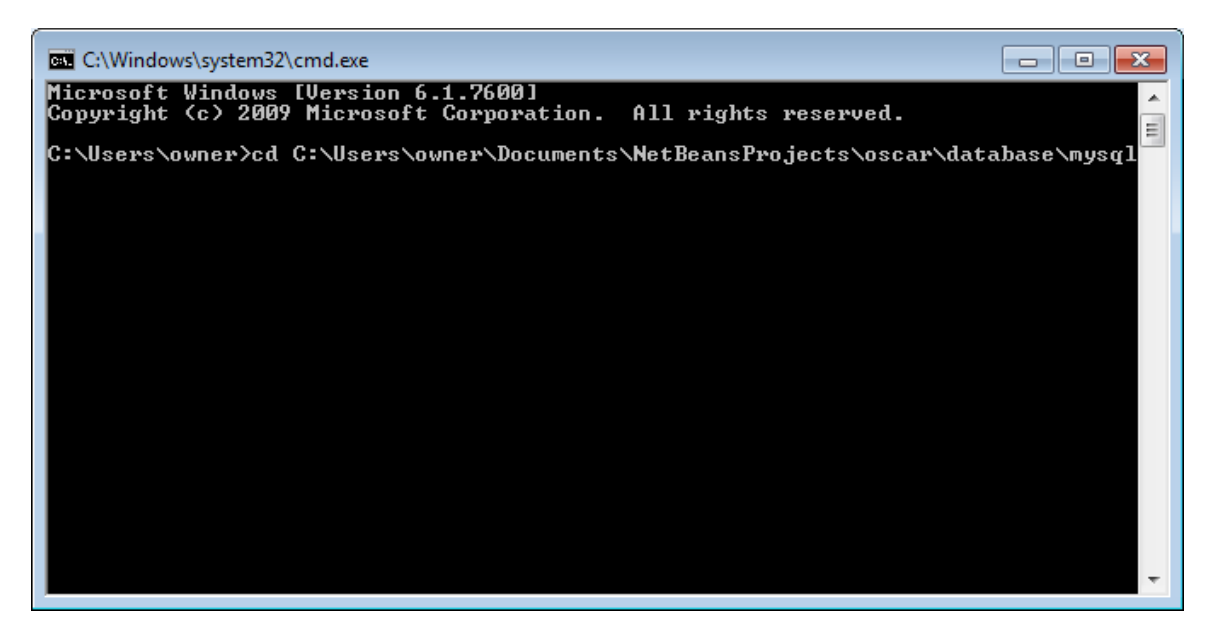

Type: createdatabase\_generic.bat root rootpasswd oscar\_mcmaster on 9

rootpasswd is your MySQL root password

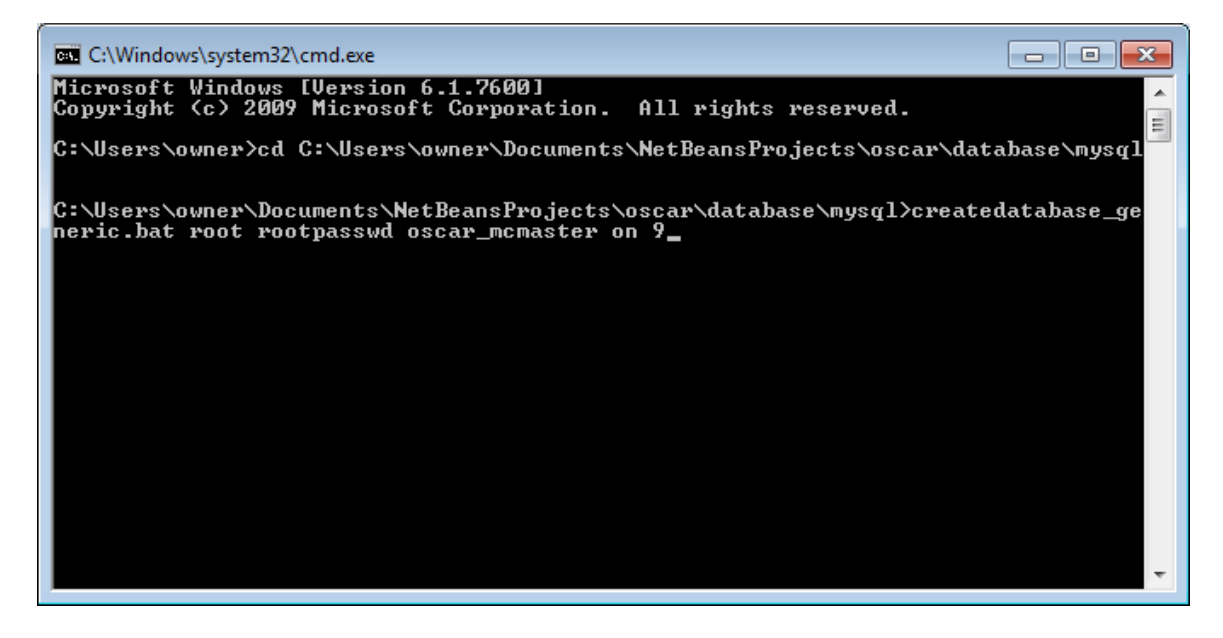

Close the cmd.exe

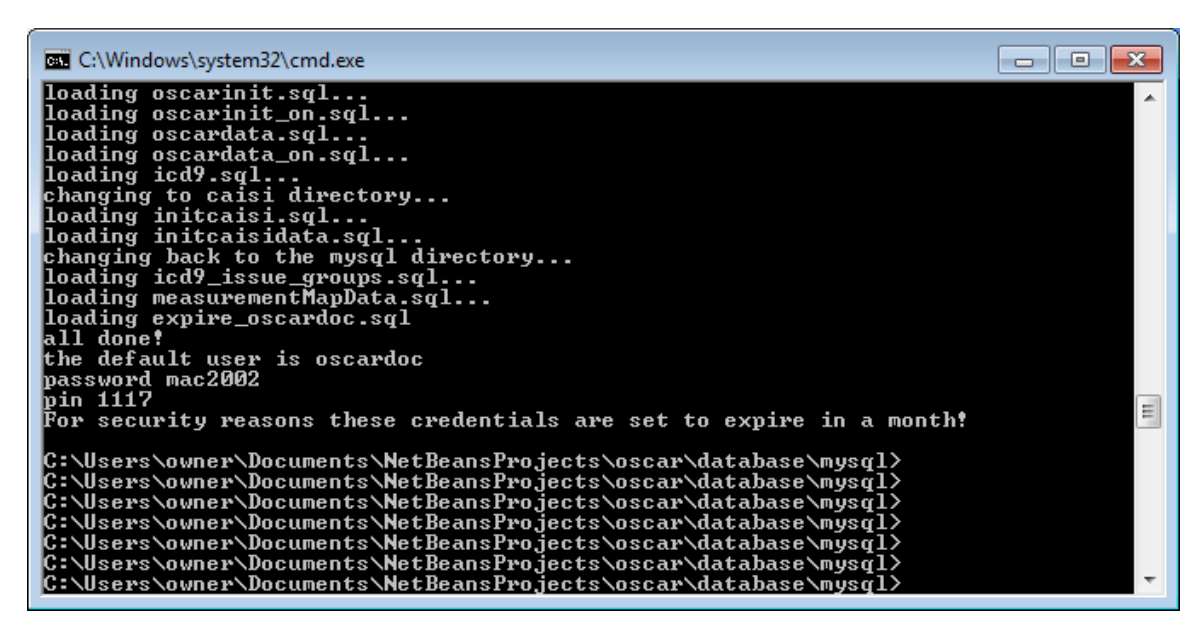

13) Configure oscar.properties

Copy C:\Users\owner\Documents\NetBeansProjects\oscar\src\main\resources\oscar\_mcmaster.properties to C:\Users\owner\oscar.properties

Edit C:\Users\owner\oscar.properties

Modify db\_name, db\_username, db\_password and other parameters as needed

In Netbeans. Click Run. Run Main Project. After a while, Oscar should be running.

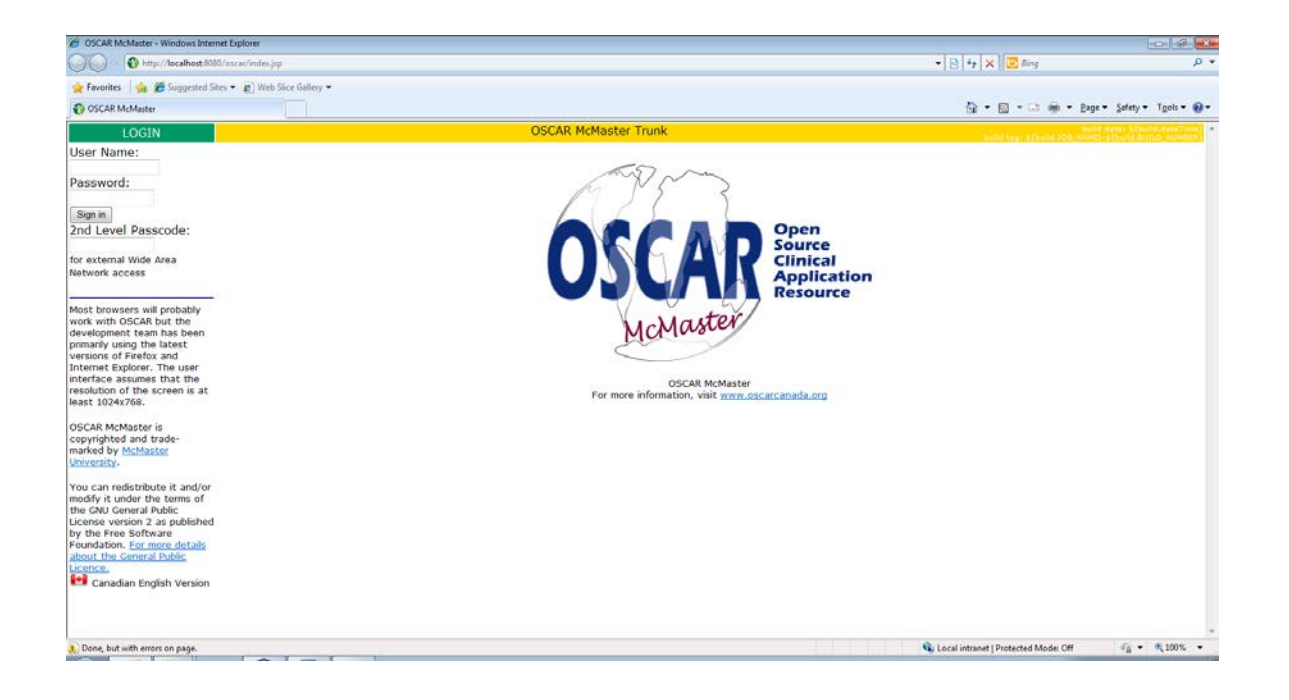

Login with username: oscardoc password: mac2002 2nd passcode:1117.

| 🍘 Oscardoc, D-Doctor Appointment Access - appointmentprovideradminday - Windows Internet Explorer                                                                                                    |                                                                        |                                      |                                                                                                    |
|----------------------------------------------------------------------------------------------------|------------------------------------------------------------------------|--------------------------------------|----------------------------------------------------------------------------------------------------|
| 🚱 🔵 👻 📧 http://localhost.0000/oscar/provider/providercontrol.jsp?year=2012&month=4&iday=158                                                                                                    | kview=08.displaymode=.day8.dboperation=searchappointmentday8cviewall=1 | • 🕒 🕂 🗙 🛛 🚾 King                     | р •                                                                                                    |
| 👷 Favorites 🛛 🎪 🏉 Suggested Sites 🔹 🔊 Web Slice Gallery 👻                                                                                                    |                                                                        |                                      |                                                                                                    |
| Oscardoc, D-Doctor Appointment Access - appoin                                                                                                    |                                                                        | 🟠 • 🖾 • 🖾 👼 •                        | Eage • Safety • Tgols • 😝 •                                                                                                    |
| Joday Month Resources Search Report Billing Inbox Msg. Con. Pref eDoc Tickler Admin                                                                                                    |                                                                        | 1                                    | GO   I Help   Log Out                                                                                                    |
| ≪Sun, 2012-04-15▶ Calendar                                                                                                    | Hello doctor oscardoc *                                                | Group: default                       | Schedule View   Caseload                                                                                                    |
|                                                                                                    | W S C oscardoc, doctor                                                 |                                      |                                                                                                    |
| 0435       0436       0436       0436       0436       0437       0438       0438       1045       1045       1045       1045       1045       1045       1045       1045       1045       1045       1045       1045       1045       1045       1045       1045       1045       1045       1045       1045       1045       1046       1045       1045       1045       1045       1045       1046       1045       1045       1046       1045       1045       1046       1046       1046       1046       1046       1046       1046       1046       1046       1046       1046       1046       1046       1046       1046       1046       1046       1046       1046 |                                                                        |                                      |                                                                                                    |
| 18:45                                                                                                    |                                                                        |                                      |                                                                                                    |
| Done                                                                                                    |                                                                        | Local intranet   Protected Mode: Off | √6 • € 100% •                                                                                                    |
|                                                                                                    |                                                                        |                                      | and the second second se |

14) build oscar\_documents

Select Project --> oscar\_documents --> build

copy C:\Users\owner\Documents\NetBeansProjects\oscar\_documents\target\oscar\_documents-SNAPSHOT.war C:\Users\owner\Documents\apache-tomcat-6.0.35\webapps\OscarDocument.war